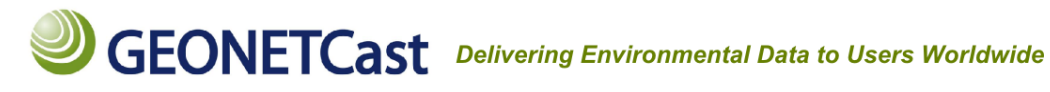

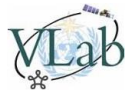

### Atividade Prática – Laboratório Virtual

### 1.1 Descrição da atividade

Analisar e processar imagens dos satélites GOES-13 e METEOSAT-10 utilizando o software gratuito ILWIS (Integrated Land and Water Information System), verificando na prática os conceitos abordados em aula.

### 1.2 Objetivos

- a) Analisar as propriedades de uma imagem:
  - Número de linhas e colunas
  - Tamanho de pixel
  - Sistema de coordenadas geográficas
  - Extensão espacial
- **b)** Extrair informações de cada pixel, aplicando operações matemáticas básicas para conversão entre unidades;
- c) Interpretação física dos valores obtidos para diferentes bandas espectrais em diferentes regiões (solo, oceano, nuvem e outros);

### 1.3 Descrição das imagens

Plataforma: Satélite GOES-13 (Geostationary Operational Environmental Satellite) Elementos orbitais: Órbita geoestacionária, 75° Oeste

Sensor: GOES Imager

Formato das imagens fornecidas: GeoTIFF

Resolução espacial das imagens fornecidas: 4 km

### Tabela 1: Imagens GOES-13 disponibilizadas no Moodle

| Imagens (arquivo)         | Tipo de dado                         | Área geográfica      | Região<br>espectral | Comprimento de onda (µm) |
|---------------------------|--------------------------------------|----------------------|---------------------|--------------------------|
| INPE_SAV_YYYYMMDDHHMN.tif | Albedo (0-100% * 100)                |                      | Vicívol             | 0 52 2 0 71              |
| INPE_SAV_YYYYMMDDHHMN.jpg | Imagem JPEG                          |                      | VISIVEI             | 0.52 a 0.71              |
| INPE_SAI_YYYYMMDDHHMN.tif | Temperatura de brilho (Kelvin * 100) | Ampéring de Cul      | Infravermelho       | 10.2 - 11.2              |
| INPE_SAI_YYYYMMDDHHMN.jpg | Imagem JPEG                          | America do Sul       | Janela              | 10.2 d 11.2              |
| INPE_SAW_YYYYMMDDHHMN.tif | Temperatura de brilho (Kelvin * 100) |                      |                     | F 77 - 7 00              |
| INPE_SAW_YYYYMMDDHHMN.jpg | Imagem JPEG                          |                      | vapor u agua        | 5.77 d 7.33              |
| NOAA_FDV_YYYYMMDDHHMN.tif | Escala de cinza (0-255)              | Full-Disk (Américas) | Visível             | 0.52 a 0.71              |

Para maiores informações sobre o satélite GOES, visite: <u>http://goes.gsfc.nasa.gov/text/goes.databookn.html</u> Para maiores informações sobre o formato GeoTIFF, visite: <u>www.cprm.gov.br/publique/media/geotiff.pdf</u>

Plataforma: Satélite METEOSAT-10
Elementos orbitais: Órbita geoestacionária, 0°
Sensor: SEVIRI (Spinning Enhanced Visible and Infrared Imager)
Formato das imagens fornecidas: GeoTIFF
Resolução espacial das imagens fornecidas: 3 km

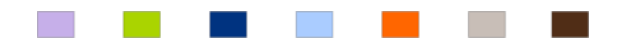

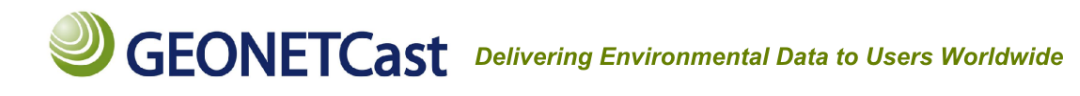

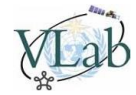

| Imagens (arquivo)                           | Tipo de dado              | Área<br>geográfica      | Região espectral    | Comprimento de onda<br>(μm) |
|---------------------------------------------|---------------------------|-------------------------|---------------------|-----------------------------|
| MSG_VIS06_A_YYYYMMDDHHMN.tif                | Reflectância (0-1)        |                         | Visível             | 0.56 a 0.71                 |
| MSG_VIS06_ <mark>B</mark> _YYYYMMDDHHMN.tif | Escala de cinza (0-255)   | Full Disk<br>(África,   | Visível             | 0.56 a 0.71                 |
| MSG_VIS08_A_YYYYMMDDHHMN.tif                | Reflectância (0-1)        | Europa e                | Visível             | 0.74 a 0.88                 |
| MSG_VIS08_B_YYYYMMDDHHMN.tif                | Escala de cinza (0-255)   | partes da<br>América do | Visível             | 0.74 a 0.88                 |
| MSG_NIR16_A_YYYYMMDDHHMN.tif                | Reflectância (0-1)        | Sul, América            | Infravermelho Próx. | 1.50 a 1.78                 |
| MSG_NIR16_B_YYYYMMDDHHMN.tif                | Escala de cinza (0-255)   | do Norte e<br>Ásia)     | Infravermelho Próx. | 1.50 a 1.78                 |
| MSG_IR108_A_YYYYMMDDHHMN.tif                | Temperatura de Brilho (K) | ~3ia)                   | Infravermelho       | 9.80 a 11.80                |

### Tabela 2: Imagens METEOSAT-10 disponibilizadas no Moodle

Para maiores informações sobre o satélite METEOSAT, visite:

<u>http://www.eumetsat.int/website/home/Satellites/CurrentSatellites/Meteosat/index.html</u> Para maiores informações sobre canais e composições utilizando dados do satélite METEOSAT, visite: <u>http://oiswww.eumetsat.org/WEBOPS/msg\_interpretation/msg\_channels.php</u>

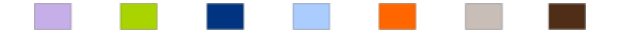

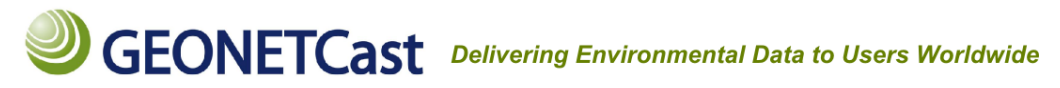

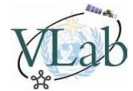

### 1.4 Preparação para as atividades

**1.4.1 - Download e instalação do software:** Baixe o software ILWIS no link <u>http://52north.org/downloads/ilwis-3-08-04/ilwis-3-08-04-package</u>, e extraia o arquivo executável *"setup.exe"* no computador local.

Usuários Linux: O software ILWIS pode ser utilizado através do WINE. Maiores informações em: http://ilwis.forum.52north.org/Ilwis-Ilwis-with-Linux-td2552583.html

Nota: No desenvolvimento do tutorial, a última versão disponível era a 3.08.04. Verifique se uma nova versão foi disponibilizada no link: <a href="http://stance.org/downloads/ilwis">http://stance.org/downloads/ilwis</a>

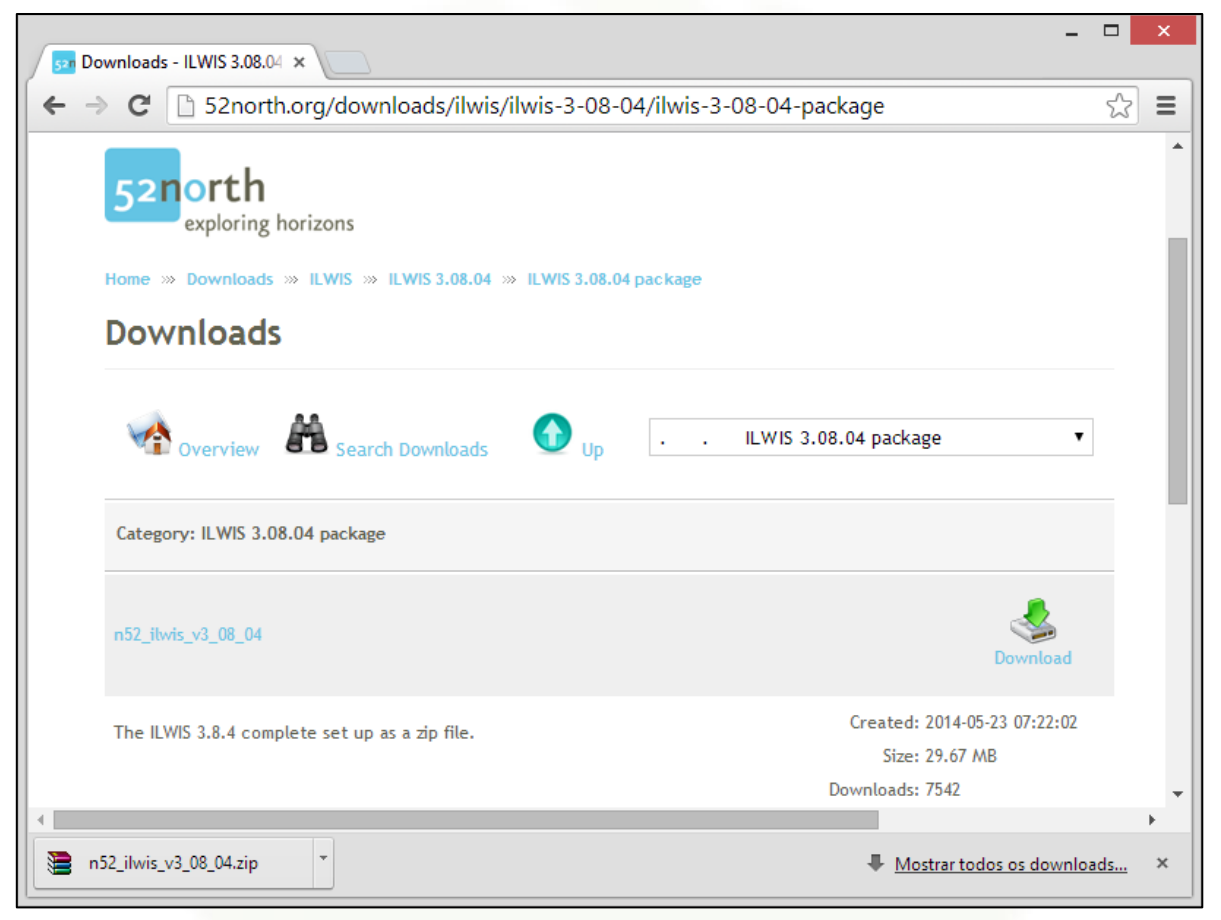

Figura 1: Página de download do software ILWIS

Siga o procedimento padrão de instalação no Windows. Após a instalação, com as opções padrão, o programa estará localizado em "*C*:\*Program Files (x86)\n52\ILWIS38"*.

**1.4.2 – Download dos arquivos de aula:** Baixe o arquivo do link *"Material VLAB\_DSA"* da página do Moodle da DSA.

Link: <a href="http://poapem.cptec.inpe.br/moodle/mod/resource/view.php?id=857">http://poapem.cptec.inpe.br/moodle/mod/resource/view.php?id=857</a>

Sugestão: Crie uma pasta de trabalho no diretório "C:\" chamada "VLAB", e extraia as imagens do arquivo "VLAB\_DSA.rar". A partir de agora essa pasta será referida como pasta de trabalho no tutorial.

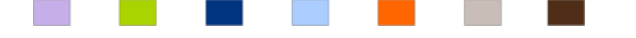

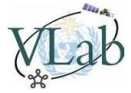

| ↓ Computador 	 OS (C:) 	 VLAB |             |            |  |  |
|-------------------------------|-------------|------------|--|--|
| Nome                          | Тіро        | Tamanho    |  |  |
| E INPE_SAI_201408051300       | Imagem JPEG | 667 KB     |  |  |
| KINPE_SAI_201408051300        | Imagem TIFF | 6.268 KB   |  |  |
| INPE_SAV_201408051300         | Imagem JPEG | 599 KB     |  |  |
| INPE_SAV_201408051300         | Imagem TIFF | 6.268 KB   |  |  |
| E INPE_SAW_201408051300       | Imagem JPEG | 570 KB     |  |  |
| Kine_SAW_201408051300         | Imagem TIFF | 6.268 KB   |  |  |
| KSG_IR108_A_201402261200      | Imagem TIFF | 53.883 KB  |  |  |
| MSG_NIR16_A_201402261200      | Imagem TIFF | 53.738 KB  |  |  |
| MSG_NIR16_B_201402261200      | Imagem TIFF | 13.453 KB  |  |  |
| MSG_VIS06_A_201402261200      | Imagem TIFF | 53.738 KB  |  |  |
| MSG_VIS06_B_201402261200      | Imagem TIFF | 13.453 KB  |  |  |
| MSG_VIS08_A_201402261200      | Imagem TIFF | 53.738 KB  |  |  |
| MSG_VIS08_B_201402261200      | Imagem TIFF | 13.453 KB  |  |  |
| 🛃 NOAA_FDV_201308051745       | Imagem TIFF | 224.593 KB |  |  |

Figura 2: Imagens fornecidas, após a extração na pasta de trabalho

**1.4.3 – Janela principal e pasta de trabalho:** Execute o programa, e selecione a pasta de trabalho criada no passo anterior. Você pode localizar a pasta no próprio navegador da janela principal, ou na barra de ferramentas superior, clicando no ícone <sup>™</sup> [New Catalog] e navegando até a pasta criada (no passo anterior, "C:\VLAB")

As imagens extraídas no passo anterior não serão mostradas, pois ainda não as importamos para o formato aceito pelo ILWIS.

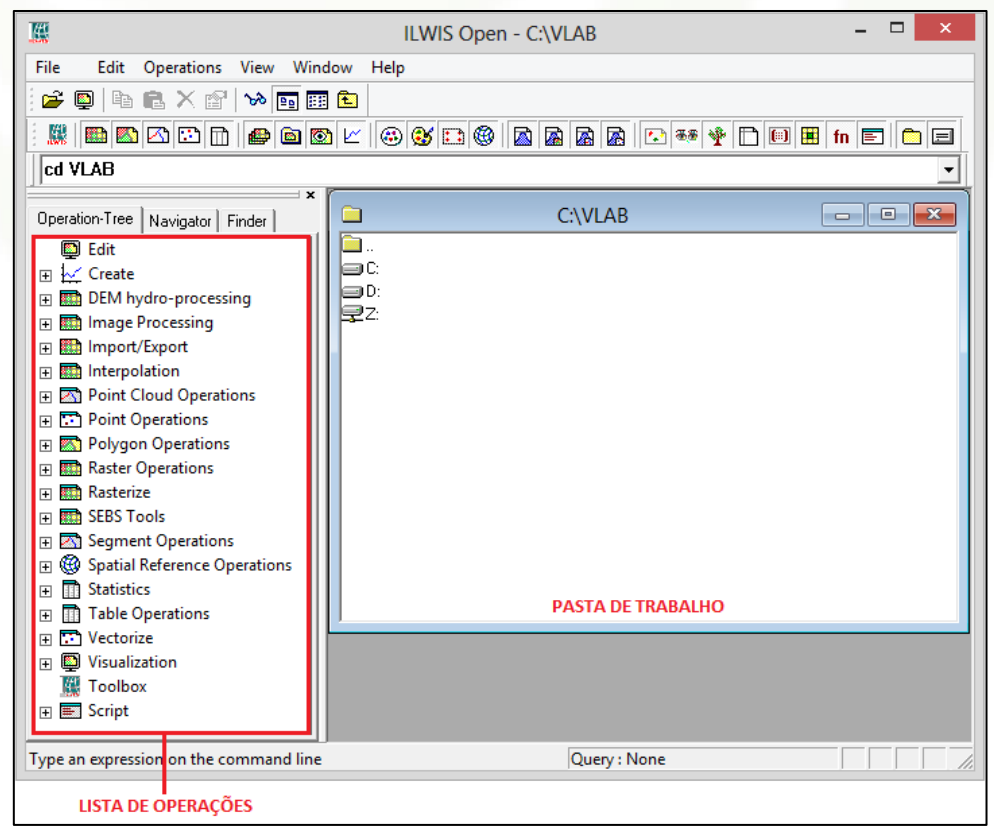

Figura 3: Janela principal do software ILWIS

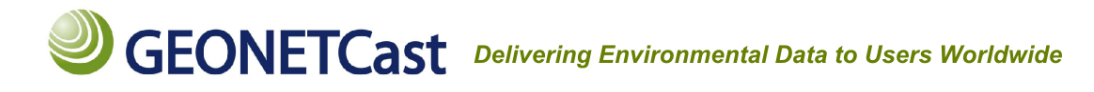

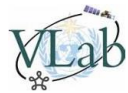

### 1.4.4 - Importando o primeiro arquivo:

Na janela principal, após navegar até a pasta de trabalho (ex.: C:\VLAB), na Lista de Operações (*Operation-Tree*) selecione "*Import / Export" -> "Import via GDAL\*"*. A janela "*Import"* será aberta.

Na janela *"Import"*, na lista de itens, clique **uma vez** sobre *"INPE\_SAV\_201408051300.tif"*, selecione um nome para o arquivo (no exemplo abaixo, colocamos o mesmo nome original), habilite a opção *"Convert to ILWIS data format"*, e clique em *"OK"*.

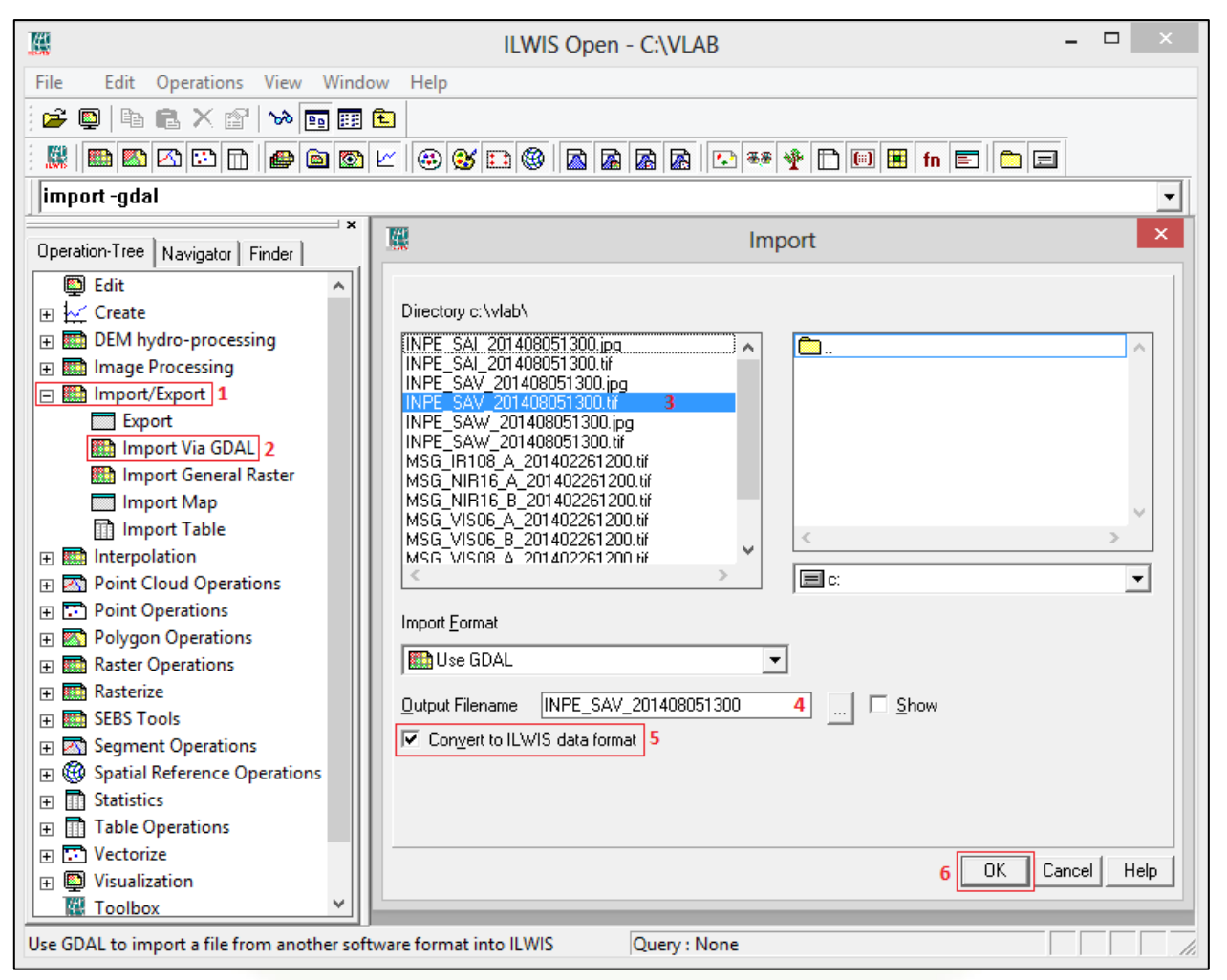

Figura 4: Sequência para importação de arquivo

O arquivo importado aparecerá na pasta de trabalho.

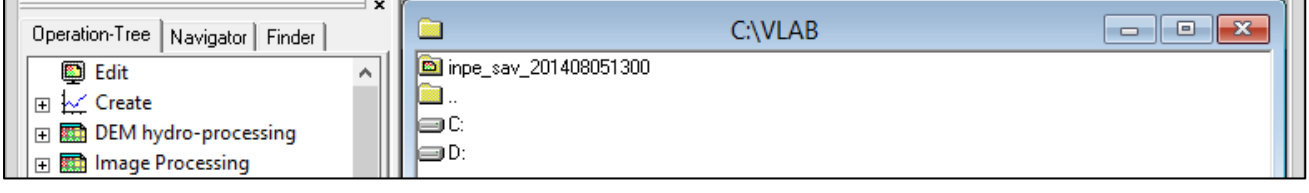

Figura 5: Arquivo GeoTIFF importado com sucesso

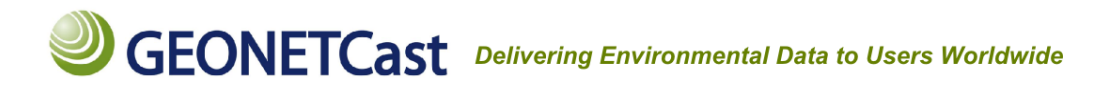

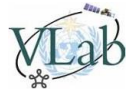

Ao clicar duas vezes no arquivo importado, uma nova janela será aberta, mostrando seu conteúdo (três arquivos):

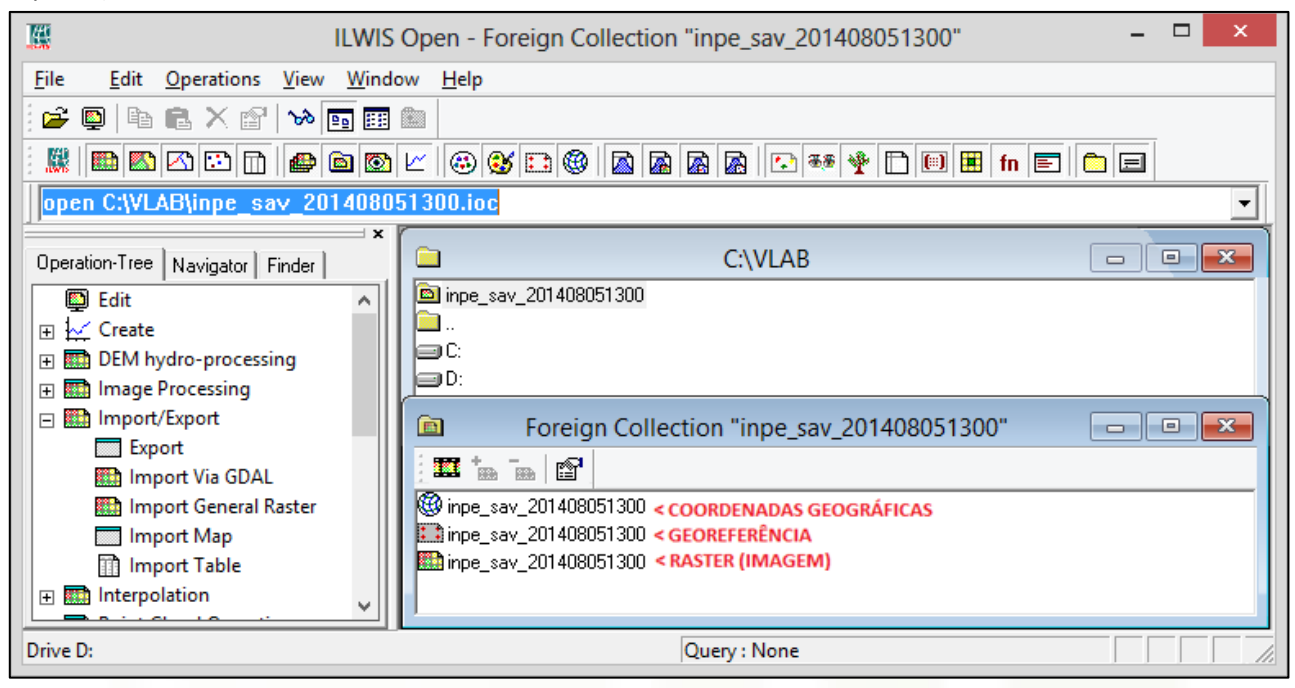

Figura 6: Conteúdo do arquivo importado

A partir desse ponto estamos prontos para iniciar as atividades propostas.

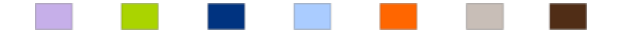

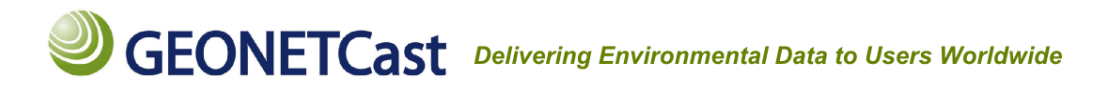

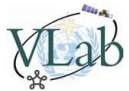

### 1.5 Atividades

### Atividade 1 - Analisar as propriedades de uma imagem, antes de abri-la

Ao abrir o arquivo de **Coordenadas Geográficas** (ícone <sup>66</sup>) da imagem *"INPE\_SAV\_201408051300"* importada no passo anterior, obtemos as seguintes informações:

| Coordinat                                                  | e System LatLon "inpe_sav_201 ×       |  |
|------------------------------------------------------------|---------------------------------------|--|
| Coordinate S                                               | System LatLon "inpe_sav_201408051300" |  |
| Description:                                               |                                       |  |
|                                                            |                                       |  |
| Min Latitude                                               | 56 * 0 ' 6.53 '' S                    |  |
| Min Longitude                                              | 100 * 0 ' 0.00 '' W                   |  |
| Max Latitude                                               | 12 * 31 ' 12.00 '' N                  |  |
| Max Longitude                                              | 25 * 14 ' 29.98 '' W                  |  |
| <u>E</u> llipsoid                                          | <u>D</u> atum                         |  |
| Dahara MCC 10                                              | 204                                   |  |
| Ellinsoid: WGS 1:                                          | 304                                   |  |
| Ellipsoid parameters: a = 6378137.000. 1/f = 298.257223563 |                                       |  |
|                                                            |                                       |  |
|                                                            | OK Cancel Help                        |  |
|                                                            |                                       |  |

Figura 7: Conteúdo do arquivo de coordenadas geográficas

1º Informação - Latitudes e Longitudes máximas e mínimas: Graus (°), Minutos (') e Segundos (") / Norte (N), Sul (S), Leste (E) e Oeste (W):

Para esta imagem, temos:

Latitude mínima: 56° 0' 6.53" S = 56,001814° S ou - 56,001814° Latitude máxima: 12° 31' 12" N = 12,52° N ou + 12,52

Longitude mínima: 100° 0' 0" W = 100 W ou - 100° Longitude máxima: 25° 14' 29,98" W = 25,241661° W ou - 25,241661

Portanto, a posição geográfica aproximada da figura importada, será:

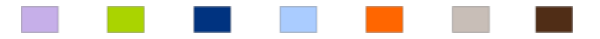

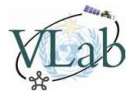

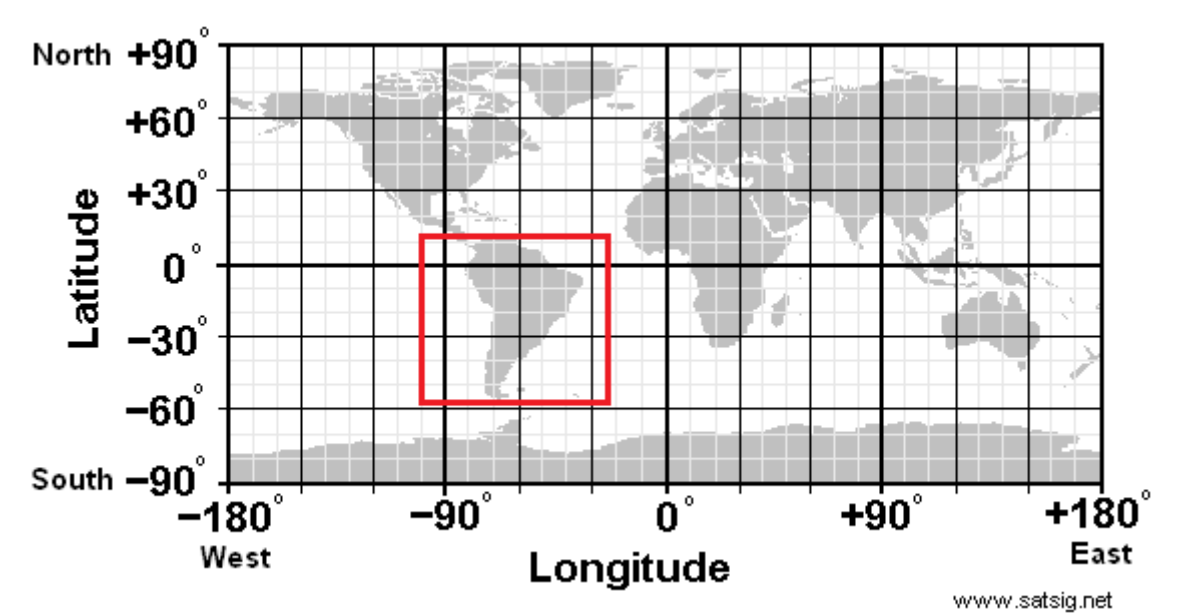

Figura 8: Latitudes e longitudes do globo e posição aproximada da imagem importada Obs: A imagem acima é representativa, não é gerada pelo software ILWIS.

Para converter graus e minutos para um valor decimal, utilize:

Valor decimal = graus + (minutos/60) + (segundos/3600).

### 2º Informação – Datum WGS 1984 e Ellipsoid WGS 84:

Outra informação obtida é o sistema geográfico de coordenadas global utilizado, o WGS 1984.

WGS84 é a sigla para World Geodetic System 84 (o que significa Sistema Geodésico Mundial 1984).

É um padrão de geodesia, cartografia e navegação, que data de 1984. O erro de cálculo é estimado em 2 cm, e por esse motivo o Sistema de Posicionamento Global (GPS) é baseado no WGS84.

Trata-se de um padrão tridimensional matemático que representa a Terra por um elipsóide, um corpo geométrico mais regular do que a Terra.

Para maiores informações sobre o modelo matemático da Terra WGS 84, visite:

http://earth-info.nga.mil/GandG/publications/tr8350.2/wgs84fin.pdf http://home.online.no/~sigurdhu/WGS84\_Eng.html

### 3º Informação - Parâmetros da elipsóide do sistema WGS 84:

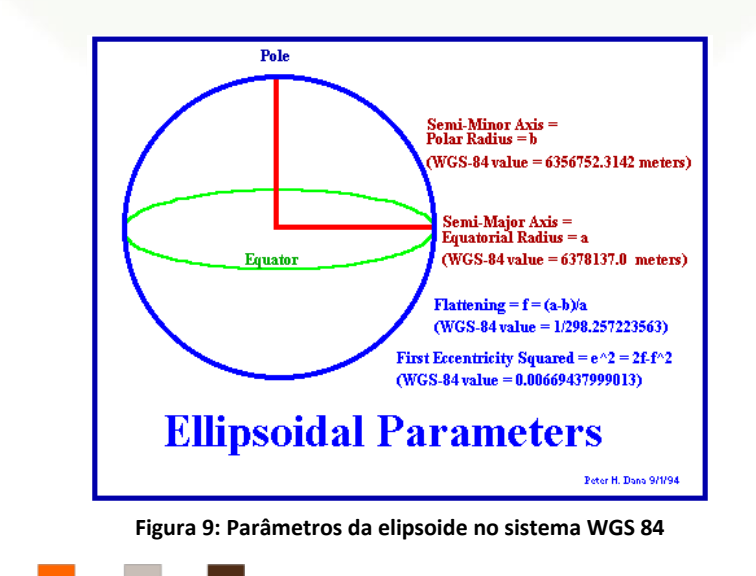

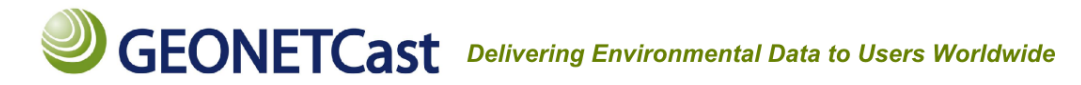

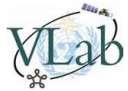

Parâmetros informados pelo ILWIS:

Raio Equatorial (a): 6378137.0 metros 1 / achatamento (f): 298.257223563

Portanto (f) = 1 / 298.257223563 = 0,0033528106647475 Como f = (a - b) / a = (1 - f) \* a

Raio Polar (b) = a – (f \* a) = 6356752.3142 metros

Clique com o **botão direito** no arquivo de **Georeferência** (ícone ) da imagem "INPE\_SAV\_201408051300.tif". Na janela de opções, clique em "Properties".

| <pre> inpe_sav_201408051300 inpe_sav_201408051300 inpe_sav_2014080 inpe_sav_2014080 inpe_sav_20140 inpe_sav_20140</pre> |           |           |        |
|----------------------------------------------------------------------------------------------------|-----------|-----------|--------|
| 🌇 inpe_sav_20140805130                                                                                                    | Open      |           |        |
|                                                                                                    | Create R  | aster Map |        |
|                                                                                                    | Rasterize | •         | +      |
|                                                                                                    | Properti  | es N      |        |
|                                                                                                    | Сору      | 6         | Ctrl+C |
|                                                                                                    | Delete    |           | Del    |
|                                                                                                    | Help      |           |        |

Figura 10: Conteúdo do arquivo de georeferência

Além de algumas das informações anteriores, obtemos as seguintes informações:

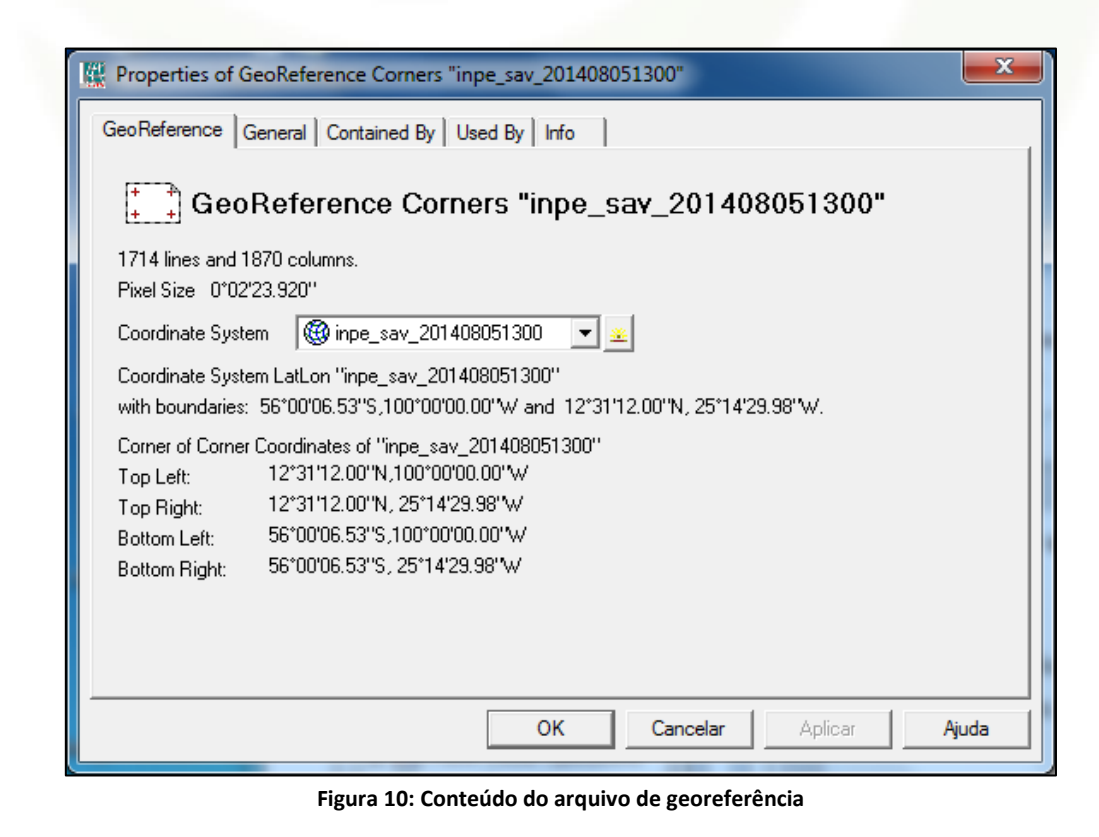

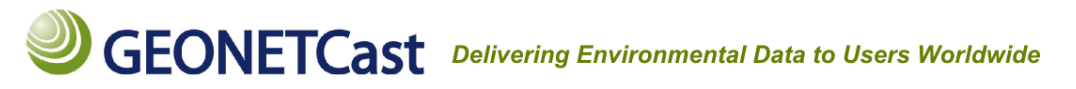

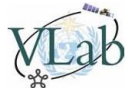

4º Informação – Número de linhas e colunas da imagem importada:

Para essa imagem, temos **1714 linhas (latitude)** e **1870 colunas (longitude)**, totalizando **3205180 pixels** (1714 x 1870).

### 5º Informação – Tamanho do píxel:

Para essa imagem, a cobertura espacial dos píxels é de 0° 02' 23,92" x 0° 02' 23,92".

Através do modelo WGS 84 visto no passo anterior, sabemos que:

Raio Equatorial = 6378137 m = 6378,137 km Circunferência Equatorial = 2 \* pi \* r = 40075,01669 km

Portanto, no Equador:

Cada grau = (40075 / 2) / 180 = 111,3194908 km Cada minuto = (111,3194 / 60) = 1,855324847 km Cada segundo = (1,8553 / 60) = 0,03092208 km

**0° 02' 23,92"** = 0 km + 2 \* 1,855324847 km + 23,92 \* 0,03092208 km = 3,710649694 + 0,739656153 **0° 02' 23,92"** = 4,450305848 km

1870 \* 4,648806574 = **8322,071935 km** 

### Conclusão: Essa imagem cobre uma extensão longitudinal de 8322,071935 km no equador, entre 100° W e 25,24° W.

Como a Terra não é uma esfera perfeita, o diâmetro varia entre latitudes, e não podemos usar o mesmo cálculo para latitudes além da linha do equador. No entanto, podemos utilizar a ferramenta "Distance Measurer" do ILWIS, discutida nas atividades posteriores.

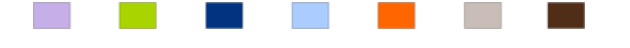

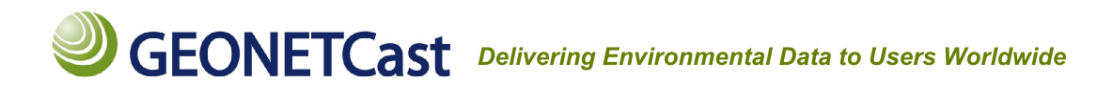

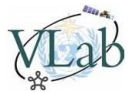

### Atividade 2 – Extraindo informações de cada pixel

Abra o arquivo Raster "**inpe\_sav\_201408051300"** (ícone 🌇), clicando duas vezes sobre o arquivo. Uma nova janela de visualização será aberta:

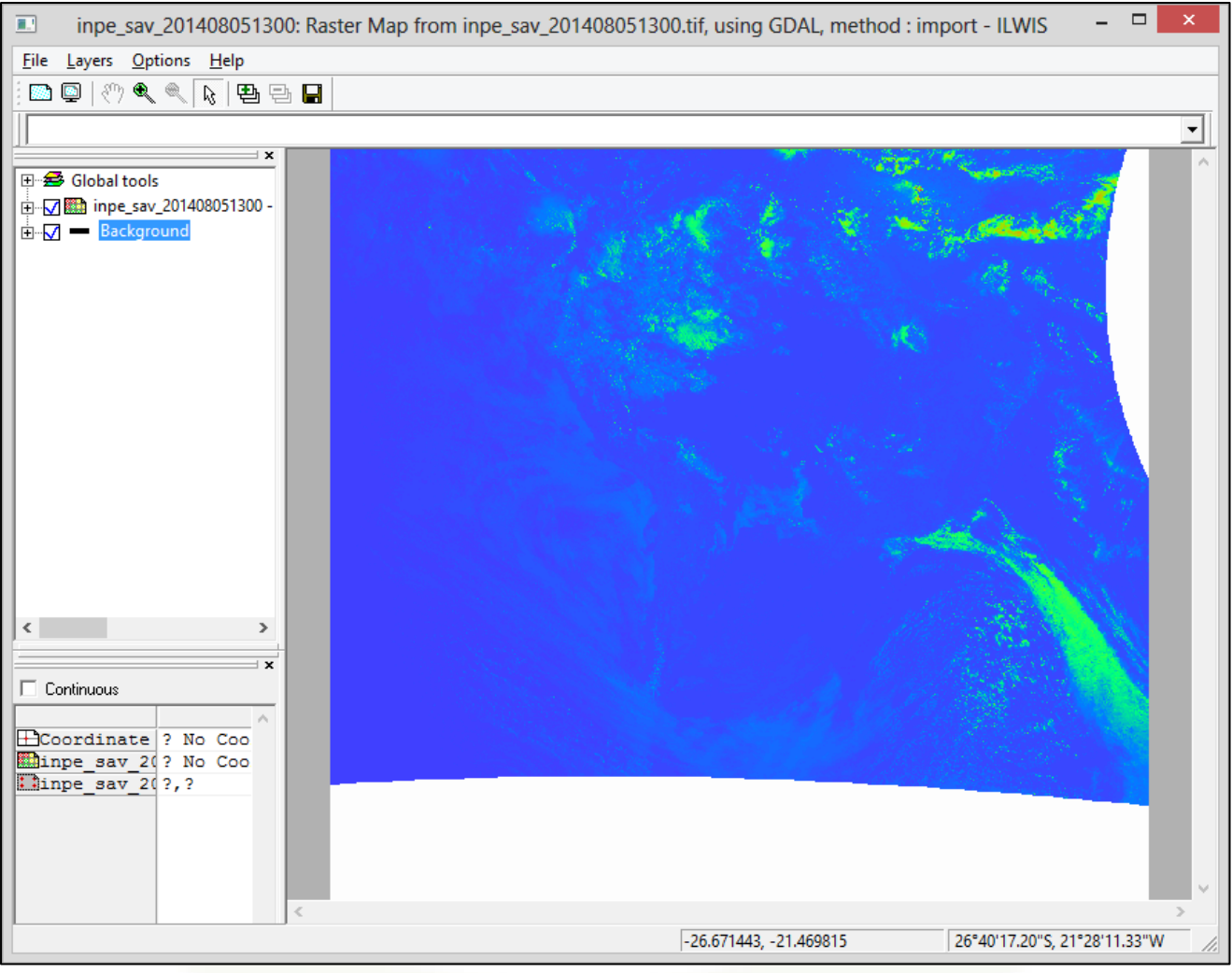

Figura 11: Janela de visualização / processamento do arquivo Raster

Para uma melhor visualização da imagem, mudaremos a **representação** das informações, modificando a paleta de cores. Mudaremos de "PSEUDO" para "FINEGRAY".

Expanda a camada **"inpe\_sav\_201408051300"**, clicando no **"+"** ao lado da mesma. Dentro dos itens da camada **"inpe\_sav\_201408051300**", expanda o item **"Display Tools"**, expanda o item **"Portrayal"**, dê dois cliques em **"Representation"**. A janela "Set Representation" sera aberta. Em **"Representation"**, escolha a opção **"FINEGRAY"** e clique em **"Apply"**. A paleta de cores será modificada. Clique em **"Close"**.

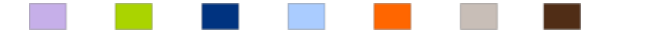

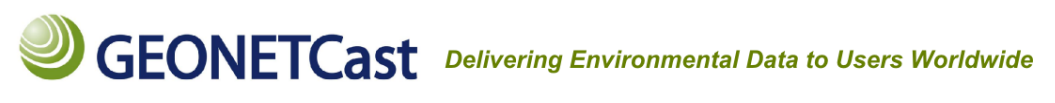

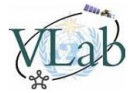

| inpe_sav_201408051300: Raster Map from inpe_sav_ | 201408051300.tif, using GDAL, method : import - ILWIS – 🗖 💌                                                                                                    |
|--------------------------------------------------|----------------------------------------------------------------------------------------------------|
| <u>File</u> Layers <u>Options</u> <u>H</u> elp   |                                                                                                    |
| E E E E E E E E E E E E E E E E E E E            |                                                                                                    |
|                                                  | <b>•</b>                                                                                                    |
| X                                                |                                                                                                    |
| E Global tools                                   |                                                                                                    |
| □ <b>···· ··· ···························</b>    | A CONTRACT OF A CONTRACT OF A CONTRACT OF A CONTRACT OF A CONTRACT OF A CONTRACT OF A CONTRACT OF A CONTRACT OF                                                                                                    |
|                                                  |                                                                                                    |
| ⊢                                                |                                                                                                    |
| egend                                            |                                                                                                    |
|                                                  |                                                                                                    |
|                                                  |                                                                                                    |
| 6000                                             | 에 바람 바람이 있는 것이 있는 것이 있는 것이 없다. 이 가지 않는 것이 있는 것이 있는 것이 있는 것이 있는 것이 있는 것이 있는 것이 있는 것이 있다. 이 가지 않는 것이 있는 것이 있는 것이 가 가지 않는 것이 있는 것이 있는 것이 있는 것이 있는 것이 없다. 이 가지 않는 것이 있는 것이 없는 것이 없는 것이 없는 것이 있는 것이 없다. 이 가지 않는 것이 없는 것이 없는 것이 없는 것이 없는 것이 없는 것이 없는 것이 없는 것이 없는 것이 없다. 이 가지 않는 것이 없는 것이 없는 것이 않는 것이 없는 것이 없는 것이 없는 것이 없는 것이 없는 것이 없는 것이 없는 것이 없는 것이 없는 것이 없는 것이 없는 것이 없는 것이 없는 것이 없는 것이 없는 것이 없는 것이 없는 것이 없는 것이 없는 것이 없는 것이 없는 것이 없는 것이 없는 것이 없는 것이 없는 것이 없는 것이 없는 것이 없는 것이 없는 것이 없는 것이 없는 것이 없는 것이 없는 것이 없는 것이 없는 것이 없는 것이 없는 것이 없는 것이 없는 것이 없는 것이 있 않는 것이 없는 것이 없는 것이 없는 것이 없는 것이 없는 것이 없는 것이 없는 것이 없는 것이 없는 것이 없는 것이 없는 것이 없는 것이 없는 것이 없는 것이 없는 것이 없는 것이 없는 것이 없는 것이 없는 것이 없는 것이 없는 것이 없는 것이 없는 것이 없는 것이 없는 것이 없는 것이 없는 것이 없는 것이 없는 것이 없는 것이 없는 것이 없는 것이 없는 것이 없는 것이 없는 것이 없는 것이 없는 것이 없는 것이 없는 것이 없는 것이 없<br>것이 없는 것이 없는 것이 없는 것이 없는 것이 없는 것이 없는 것이 없는 것이 없는 것이 없는 것이 없는 것이 없는 것이 없는 것이 없는 것이 없는 것이 없는 것이 없는 것이 없는 것이 없는 것이 없 않이 않이 않이 않이 않이 않이 않이 않이 않이 않이 않이 않이 않이 |
| 4000                                             |                                                                                                    |
| 2000                                             |                                                                                                    |
| 0                                                |                                                                                                    |
|                                                  |                                                                                                    |
|                                                  |                                                                                                    |
| ⊕ [2 9] Stretch                                  | Set Representation                                                                                                    |
| Transparency (0) 🗸                               |                                                                                                    |
| < >                                              | Bepresentation                                                                                                    |
| ×                                                |                                                                                                    |
|                                                  | Close Apply                                                                                                    |
| Coordinate 2 No. Coo                             |                                                                                                    |
| Dinpe sav 20? No Coo                             |                                                                                                    |
| linpe_sav_20?,?                                  |                                                                                                    |
|                                                  |                                                                                                    |
|                                                  |                                                                                                    |
|                                                  |                                                                                                    |
| <                                                | · · · · · · · · · · · · · · · · · · ·                                                                                                    |
|                                                  | -20.729515, -97.450643 20°43'46.25"S, 97°27'02.31"W                                                                                                    |

Figura 12: Paleta de cores modificada para melhor visualização

### Zoom e Pan

Para aplicar zoom ou pan na imagem, clique com o botão direito sobre a área de visualização, e escolha uma das seguintes opções:

**Zoom In (Ctrl + I):** Aumenta o zoom na área clicada ou selecionada. Após escolher essa opção, o ícone do cursor será substituído por uma lupa. Com um clique, será aplicado zoom centralizado no ponto escolhido. Caso deseje dar zoom em uma área específica, após selecionar essa opção, com o botão esquerdo, selecione a área desejada.

Zoom Out (Ctrl + O): Diminui o zoom

**Pan:** Após selecionado, o cursor será substituido por uma mão. Essa opção permite navegar pela área de zoom.

Entire Map (Ctrl + E): Ao selecionar essa opção, a janela de visualização mostra o mapa completo.

### Basemaps

Para facilitar a interpretação da imagem, adicionaremos um **"basemap"**. Clique em **"Layers"** -> **"Add Layer"**. A janela **"Add Data Layer"** será aberta. Localize a pasta **"basemaps"** (no exemplo abaixo, está em: **"c:\program files (x86)\n52\ilwis38\system\basemaps"**) e importe o arquivo "country\_boundaries".

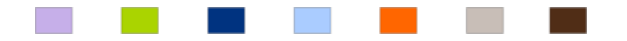

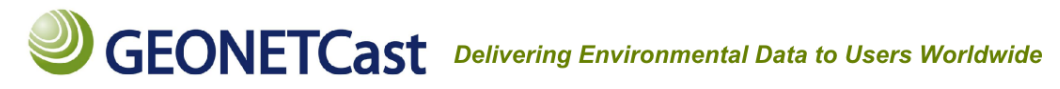

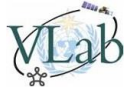

ATENÇÃO: A localização pode variar de acordo com o diretório escolhido no momento da instalação do programa.

| <b>R</b>         | Add Data Lay                        | er ×           |
|------------------|-------------------------------------|----------------|
| Directory c:\pro | ogram files (x86)\n52\ilwis38\syste | m\basemaps     |
| Cities           | pundaries nap                       | ^              |
| <                | ×<br>>                              | >              |
| Filter all       | ▼<br>p Boundaries                   |                |
|                  |                                     | OK Cancel Help |

Figura 13: Janela de importação de camada

O camada de países será adicionada à visualização:

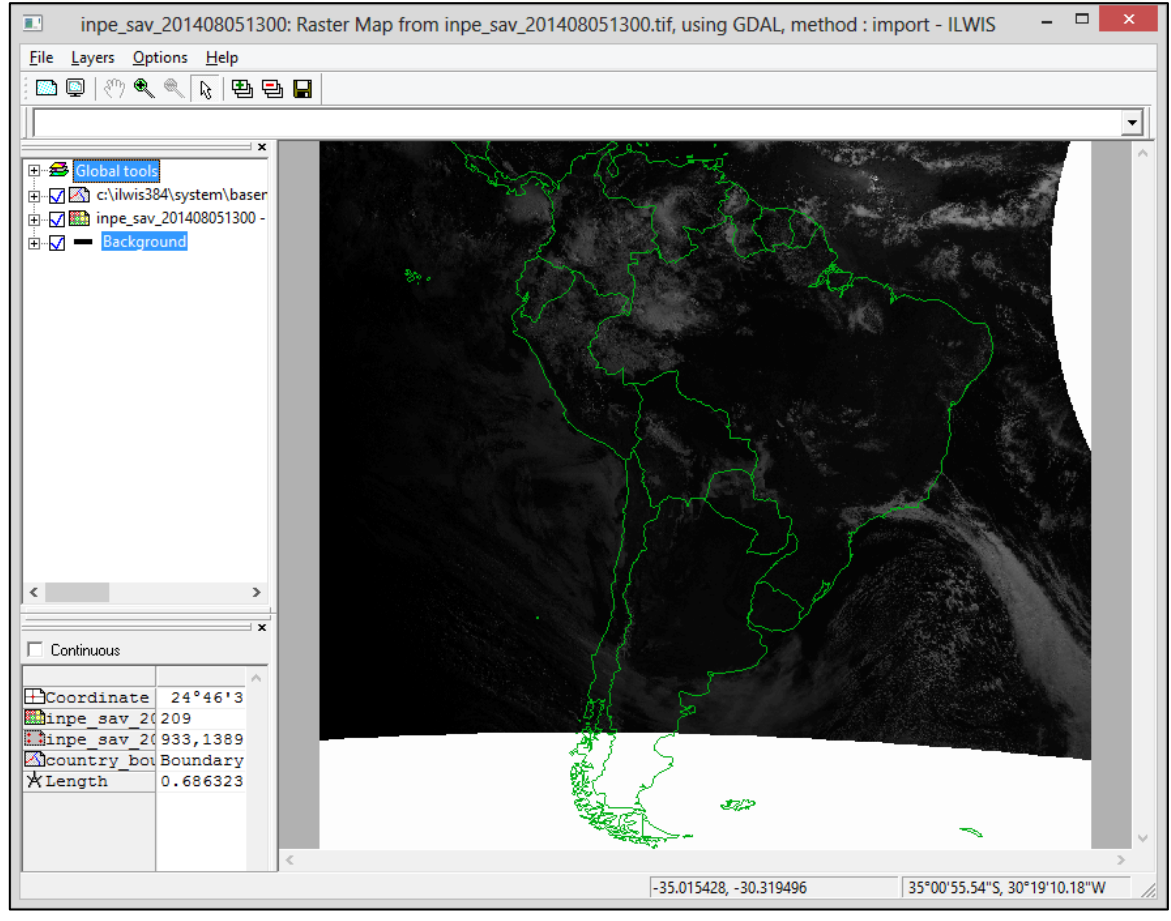

Figura 14: Camada de países adicionada à imagem

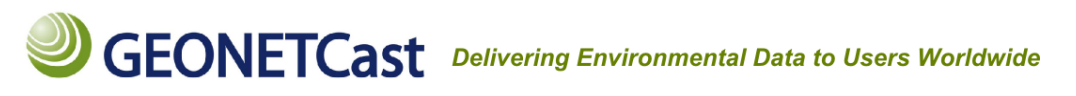

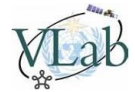

Agora temos 4 camadas na visualização:

- Global Tools (Ferramentas globais);

- c:\ilwis384\system\basemaps\country\_boundaries (a delimitação dos países, que acabamos de adicionar);

- inpe\_sav\_201406261200 (a imagem);

- Background (configurações do fundo da visualização).

A camada de países pode ser customizada. Para exemplificar uma configuração, mudaremos a cor do contorno. Clique no "+" ao lado da camada <u>"country\_boundaries"</u> para expandir e mostrar as opções de camada. Dentro dos itens da **"country\_boundaries"**, expanda o item **"Display Tools"**, expanda o item **"Portrayal"**, expanda o item **"Fixed Colors"**, e dê dois cliques em **"Single color"**. Em **"Draw color"**, escolha a cor **"Yellow"** (ou outra à escolha) e clique em **"Apply"**. Ainda em **"Portrayal"**, desative a opção **"Map information"** (isso evitará mostrar informações descritivas do basemap ao clicar na imagem). Minimize a camada "country\_boundaries" clicando no **"-"** ao lado da camada.

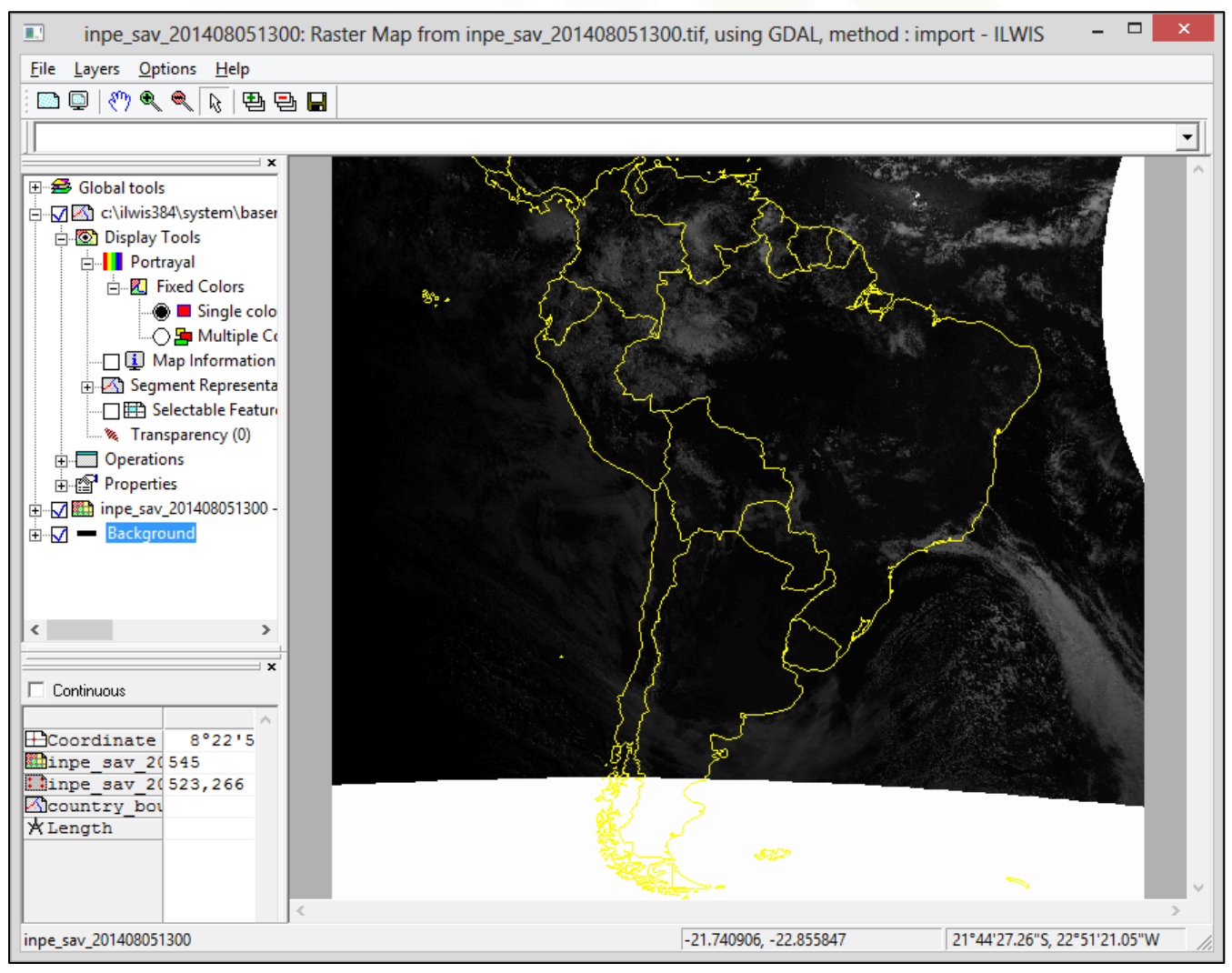

Figura 15: Camada de países editada e com a opção "Map Information" desabilitada

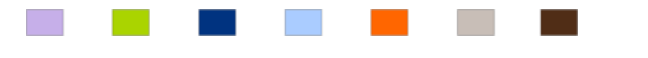

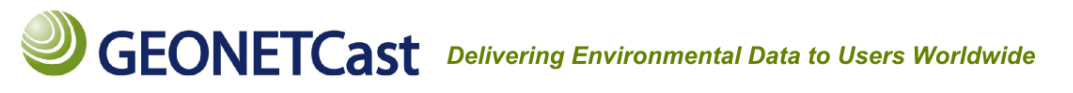

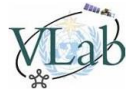

### 1º e 2º informações de cada pixel - Latitudes e Longitudes:

A grande vantagem do formato GeoTIFF são as informações contidas em cada píxel. Ao converter a imagem inicial para o formato Raster do ILWIS, essas informações permanecem. As primeiras informações que podemos notar são a latitudes e longitudes em cada pixel. Ao passar com o mouse pela área de visualização, a latitude e longitude do pixel indicado pelo ponteiro do mouse serão mostradas na parte inferior direita da janela, em **graus decimais** e em **graus, minutos e segundos**.

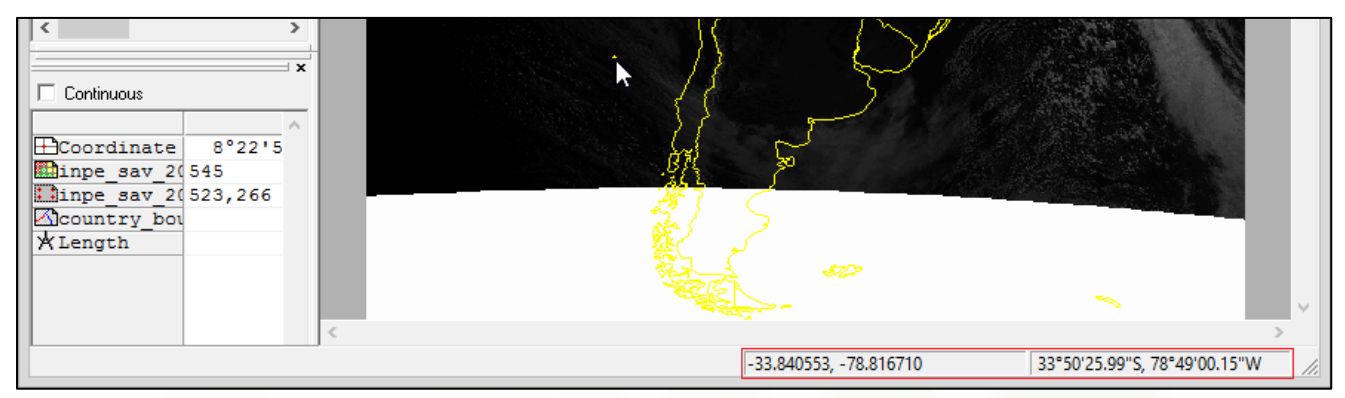

Figura 16: Indicação de latitude e longitude da região indicada pelo ponteiro do mouse

Na camada "Global Tools", expanda o item "Annotations", e ative a opção "Border". Obs: Para ativar uma

opção, clique no quadrado ao lado da descrição ( Hora a la constructionará a borda de referência de la la constructionará a borda de referência de la constructionará a borda de referência de la constructionará a la constructionará a la constructi da constructio

Na camada "Global Tools", ative também a opção "Graticule".

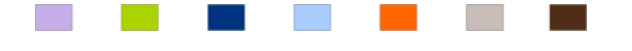

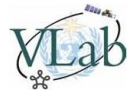

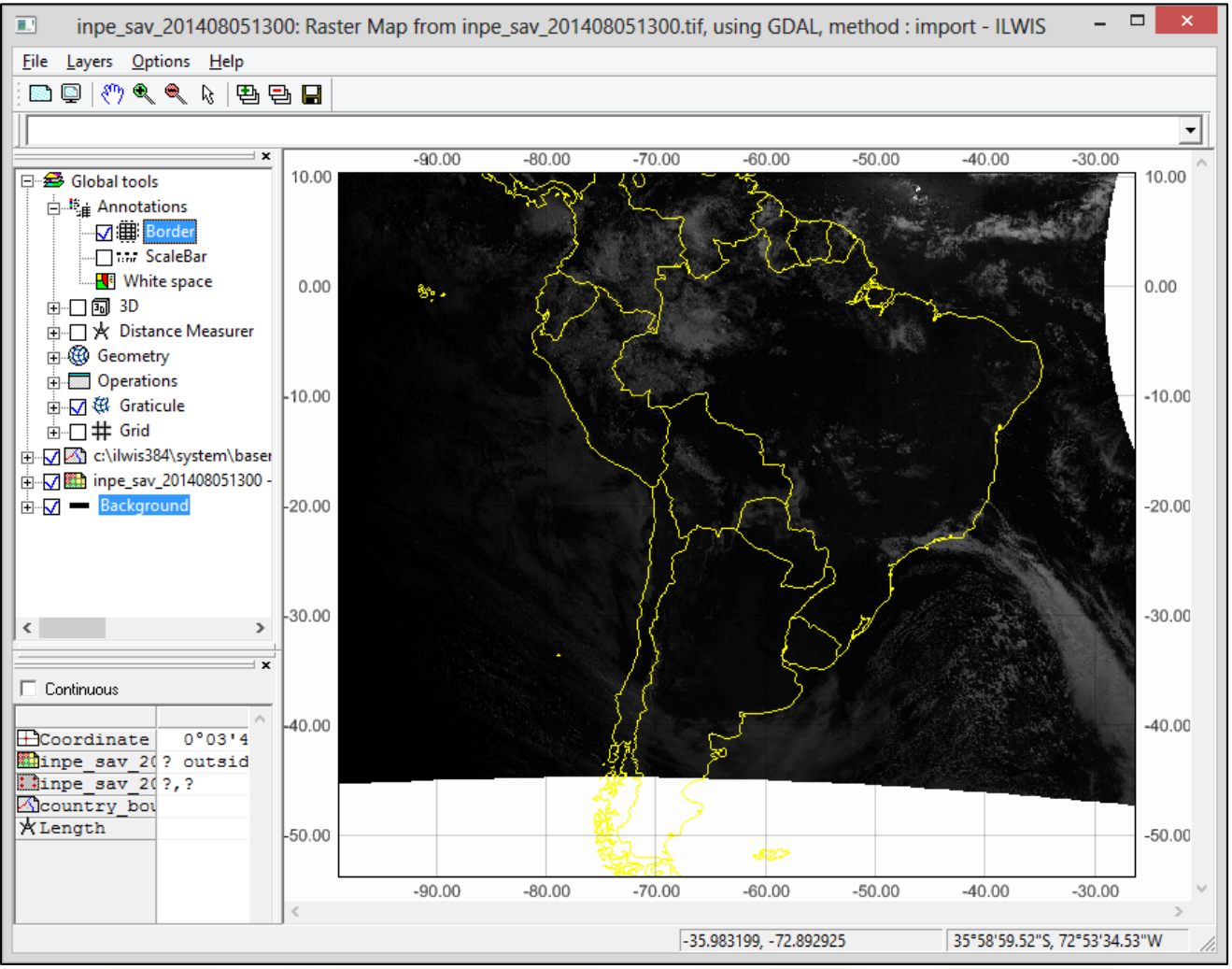

Figura 18: Borda e grade adicionadas

### Ferramenta "Distance Measurer"

Na preparação para as atividades, através da 5º informação obtida nos arquivos auxiliares, concluímos que essa imagem cobre uma extensão longitudinal de 8322,071935 km no equador, entre 100° W e 25,24° W. Vamos comprovar?

Expanda a camada "Global Tools", e ative a ferramenta "Distance Measurer". Essa ferramenta permite calcular a distância entre dois pontos. Ao ativar a ferramenta, ao passar o mouse sobre a área de visualização, o ponteiro do mouse será substituído por um compasso. Agora que sabemos identificar a latitude e longitude e adicionamos a borda e grade de referência, aproxime o compasso da latitude 0° (linha do equador), no limite esquerdo da imagem (longitude -100°). Clique, e sem soltar o botão, arraste o mouse até a extremidade oposta da imagem (longitude -25°). Solte o botão. A distância mostrada será muito próxima a calculada. Se pudéssemos posicionar o ponteiro do mouse exatamente em -100 até -25,24, a distância seria exatamente a mesma.

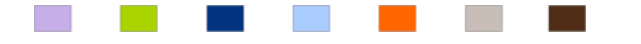

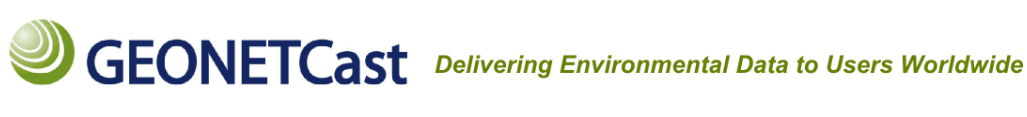

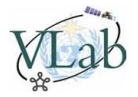

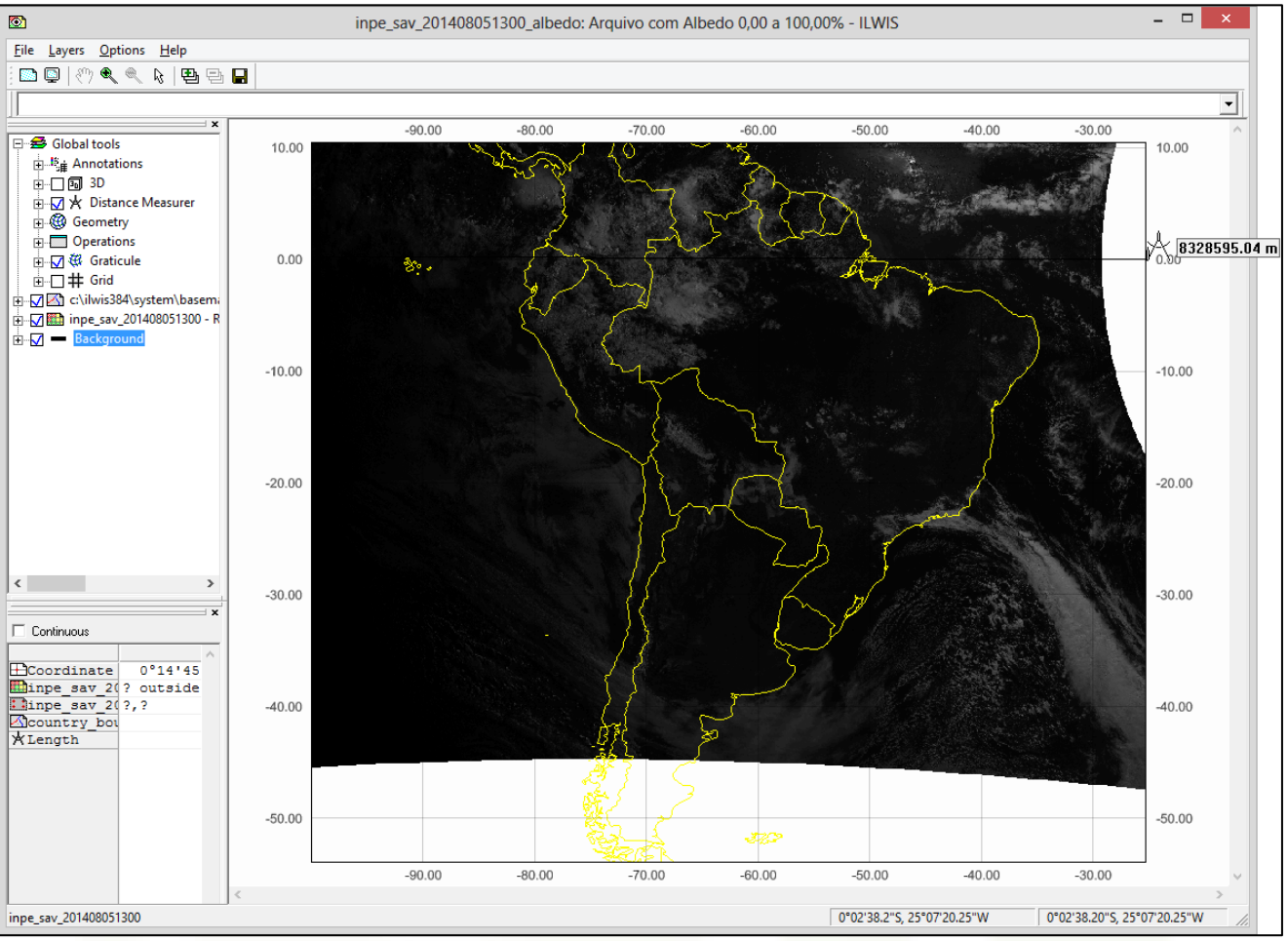

Figura 17: Utilizando a ferramenta "Distance Measurer"

#### 3º informação de cada pixel – Variável física:

Além das latitudes e longitudes, cada pixel ainda tem uma terceira informação, a variável física. Pode ser reflectância, albedo, temperatura de brilho, radiação, ou qualquer outra variável calculada no préprocessamento realizado pelo provedor da imagem. No caso da imagem "**inpe\_sav\_201406261200**", é o **Albedo**, que varia entre **0,00%** e **100,00%**.

Albedo é uma medida relativa da quantidade de luz refletida, o que ocorre sobre superfícies de maneira direta ou difusa. É portanto uma medida da refletividade da superfície de um corpo. A palavra deriva do latim albedus (="esbranquiçado"), a partir de albus (="branco"). Albedo pode ser definido como a razão entre a irradiância electromagnética refletida (de forma direta ou difusa) e a quantidade incidente. É uma medida adimensional, isto é, sem unidades. A razão costuma ser apresentada por percentagem e é um importante parâmetro radiométrico utilizado tanto em ciências atmosféricas, climatologia, sensoriamento remoto (deteção remota) e em astronomia.

Para acessar os valores de Albedo em cada pixel, **na barra de ferramentas superior**, selecione o item **"Normal"** (ícone k) e clique em qualquer ponto da imagem.

© INPE - National Institute for Space Research - Brazil - 2015

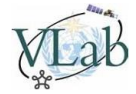

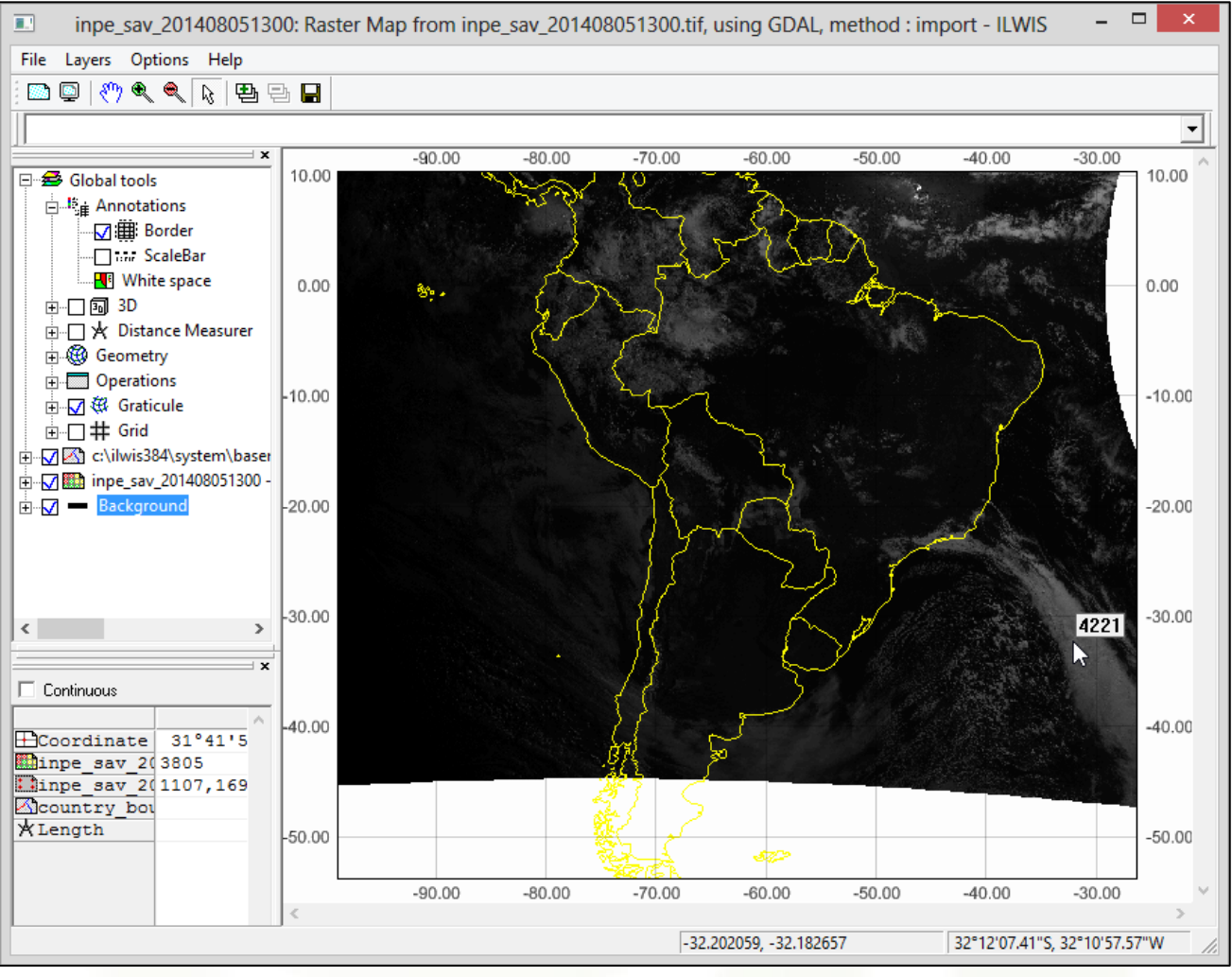

Figura 19: Obtendo informações do pixel

Note o valor obtido na imagem acima, **4221**. Se o Albedo varia entre 0,00% e 100,00%, porque esse valor está sendo mostrado?

O motivo é simples. No pré-processamento do provedor da imagem, foi arbitrado que os valores das variáveis físicas seriam multiplicados por 100, para evitar o uso de pontos flutuantes no préprocessamento e utilizar apenas números inteiros, economizando memória.

O valor real é 42,21% (4221 / 100).

Como convertemos esse valor para o valor ogirinal (0,00% e 100,00%)? Para isso, utilizaremos uma importante ferramenta para o nosso curso, a ferramente **"Map Calculation"**.

### Ferramenta "Map Calculation"

Na camada "Global Tools", expanda ("+") o item "Operations", e logo expanda o item "Raster Operations". Selecione a opção "Map Calculation". A janela "Map Calculation" será aberta.

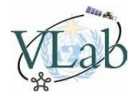

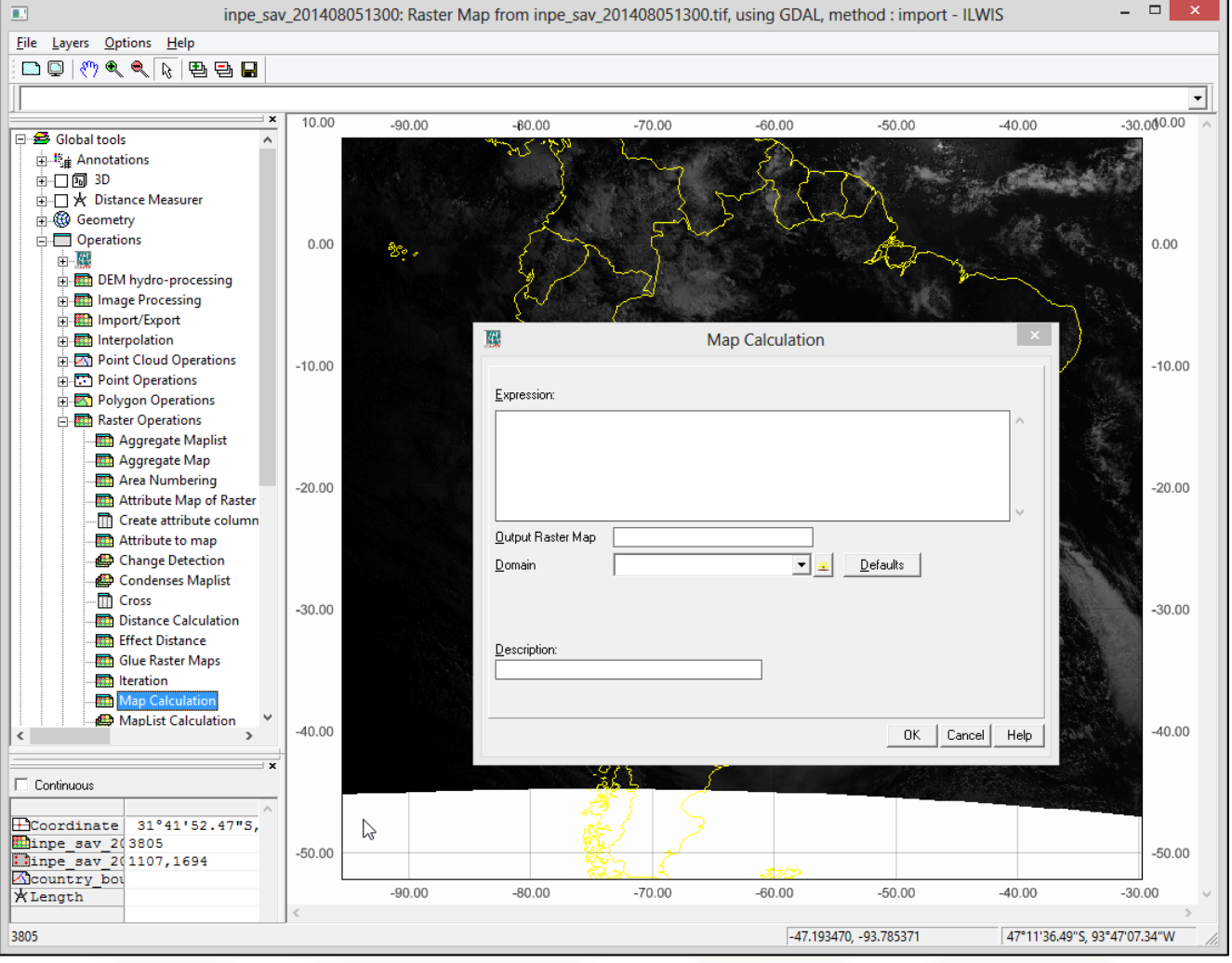

Figura 20: Janela Map Calculation

No campo **"Expression"**, introduza a fórmula desejada. Essa opção faz com que a operação introduzida seja executada pixel a pixel em uma imagem ou entre imagens. Como desejamos dividir o valor físico de todos os pixels dessa imagem por 100, simplesmente introduziremos o nome da imagem (entre aspas simples) e a operação desejada:

### 'inpe\_sav\_201408051300' / 100

Em **"Output Raster Map"**, digitamos o nome do novo arquivo Raster que será criado após a execução da operação. No exemplo usaremos **inpe\_sav\_201408051300\_albedo**.

Ao clicar no botão **"Defaults"** o campo **"Value Range"** indicará os valores mínimo e máximo da imagem resultante (nesse caso 0,00% e 115,21% respectivamente. Os valores encontrados acima de 100,00% devemse ao fenômeno chamado "Sunglint". O campo **"Precision"** a precisão dos valores da imagem resultando (nesse caso 0,01%).

Se desejar, introduza uma descrição do novo arquivo no campo "Description" e clique em "OK".

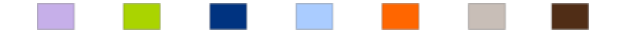

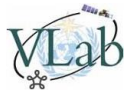

| R.                        | Map Calculation              | ×       |
|---------------------------|------------------------------|---------|
| Expression:               |                              |         |
| 'inpe_sav_20140805        | 1300' / 100                  | ^       |
|                           |                              |         |
|                           |                              |         |
|                           |                              | ~       |
| <u>O</u> utput Raster Map | inpe_sav_201408051300_albedo |         |
| <u>D</u> omain            | value 💌 👱 Defaults           |         |
| Value <u>R</u> ange       | 0.00 115.21                  |         |
| <u>P</u> recision         | 0.01                         |         |
| Description:              |                              |         |
| Arquivo com Albedo        | 0,00 a 100,00%               |         |
| Map will use 2 bytes      | per pixel                    |         |
|                           | OK Cance                     | el Help |
|                           |                              |         |

Figura 21: Parâmetros introduzidos para cálculo do novo arquivo Raster

Uma nova camada será criada, chamada "inpe\_sav\_201408051300\_albedo".

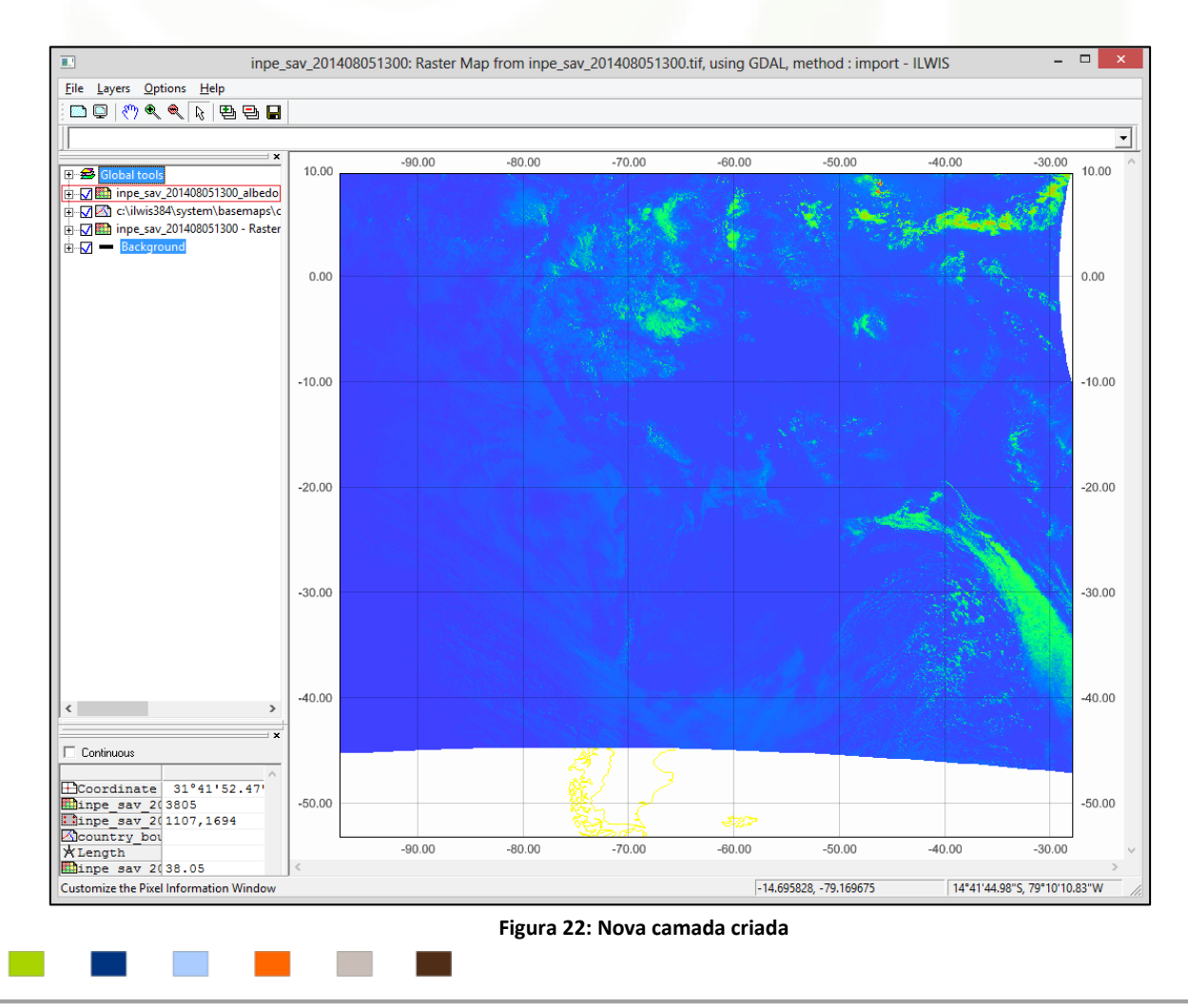

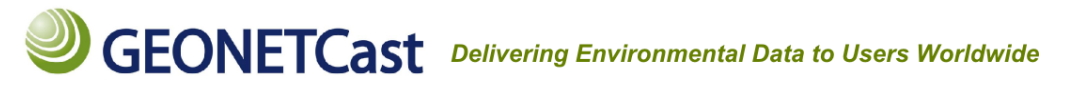

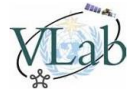

Porém, aonde está o basemap dos países? Não está sendo mostrado porque a camada "country\_boundaries" está abaixo da camada recém criada "inpe\_sav\_201408051300\_albedo". Clique na camada "country\_boundaries" e arraste-a para cima da camada "inpe\_sav\_201408051300\_albedo".

| 🗈 inpe_s                                                                                                    |
|----------------------------------------------------------------------------------------------------|
| <u>File Layers Options H</u> elp                                                                                                    |
| 🔤 📮   🖑 🔍 🔍 😼 🖶 🖶                                                                                                    |
|                                                                                                    |
|                                                                                                    |
| c\ilwis384\system\basemaps\county toundaries - All countires boundaries of the world (2011)     for the sav_201408051300 - Raster Map from inpe_sav_201408051300.tif, using GDAL, method : import     for the sav_201408051300 - Raster Map from inpe_sav_201408051300.tif, using GDAL, method : import     for the sav_201408051300 - Raster Map from inpe_sav_201408051300.tif, using GDAL, method : import                                                                                                    |
|                                                                                                    |
| 🖸 inpe_s                                                                                                    |
| Impe_s           File         Layers         Options         Help                                                                                                    |
| Image: Second state         Image: Second state                                                         |
| Image: Second state         Image: Second state         Image: Second state |
| Image: Second state       Image: Second state                               |
| Impe_s         File       Layers       Options       Help         Impe_s       Impe_s       Impe_s       Impe_s         Impe_s       Impe_s       Impe_s       Impe_s         Impe_s       Impe_s       Impe_s                                                                                                    |
| Imple_s       Imple_s         File       Layers       Options       Help         Imple_s       Imple_s       Imple_s       Imple_s         Imple_s       Imple_s       Imple_s       Imple_s         Imple_s       Imple_s       Imple_s       Imple_s         Imple_s       Imple_s       Imple_s       Imple_s         Imple_s       Imple_s       Imple_s       Imple_s         Imple_s       Imple_s       Imple_s       Imple_s       Imple_s         Imple_s       Imple_s       Imple_s       Imple_s       Imple_s       Imple_s                                                                                                    |

Figura 2x: Arrastando camada "country\_boundaries" para posição superior

Além disso, a nova camada vem com a paleta de cores padrão **"PSEUDO"**. Mude para **"FINEGRAY"** se desejar, e desative a opção "Map Information" seguindo os passos referentes à **figura 15** (não se esqueça de fazer o passo utilizando a camada recém-criada).

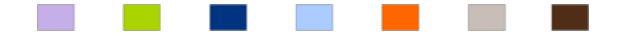

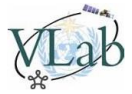

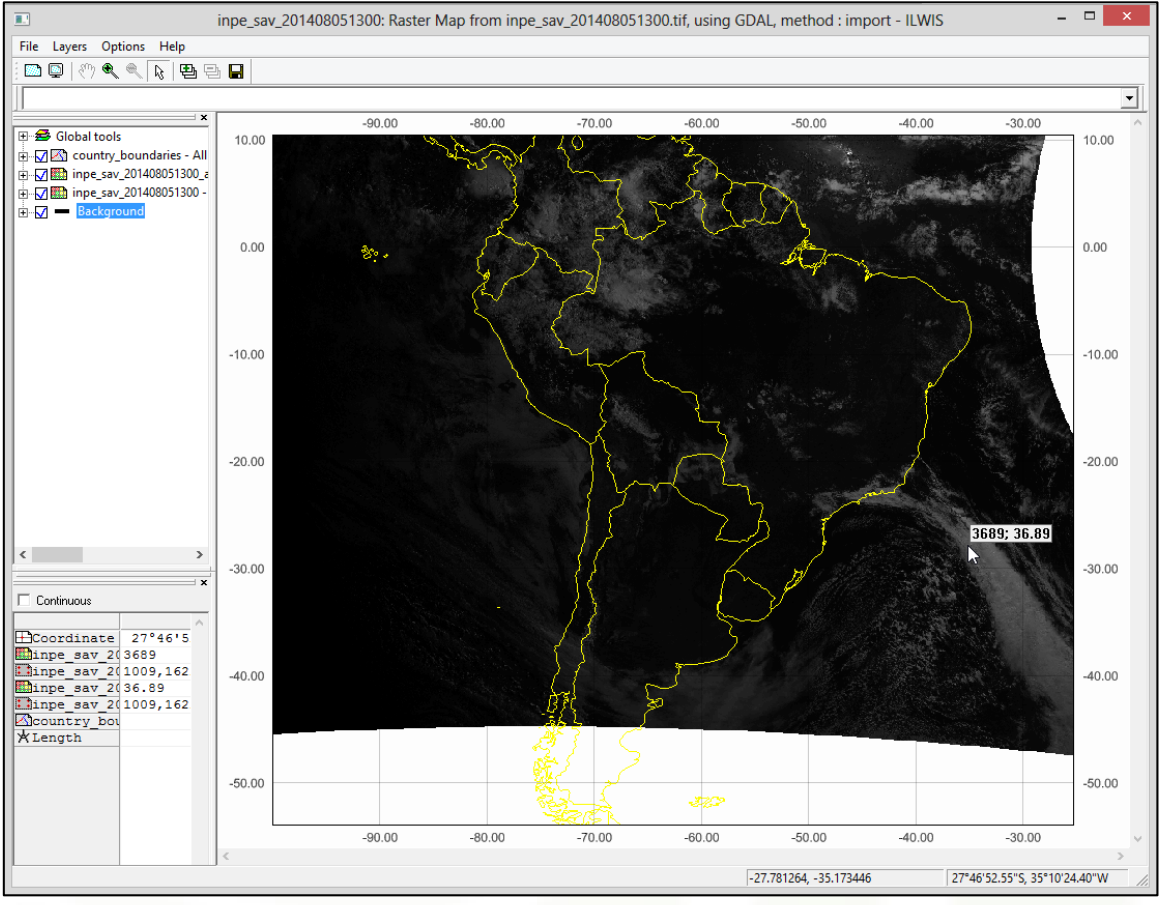

Figura 23: Camada "country\_boundaries" visível e novos valores obtidos

Ao clicar em um ponto qualquer na imagem, obtemos agora dois valores. O valor **anterior ao cálculo** e o **posterior ao cálculo** realizado com a ferramenta **"Map Calculation"**. No exemplo acima, na longitude - 27,781264° e latitude -35,173446° temos os valores **3689** e **36,89%**.

Isso ocorre porque as duas camadas "inpe\_sav\_201408051300" e "inpe\_sav\_201408051300\_albedo" estão ativadas ( ☑ ). Caso deseje visualizar apenas o valor em porcentagem (36,89% no exemplo), desative a camada "inpe\_sav\_201408051300".

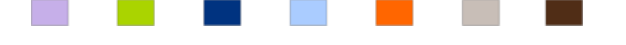

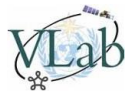

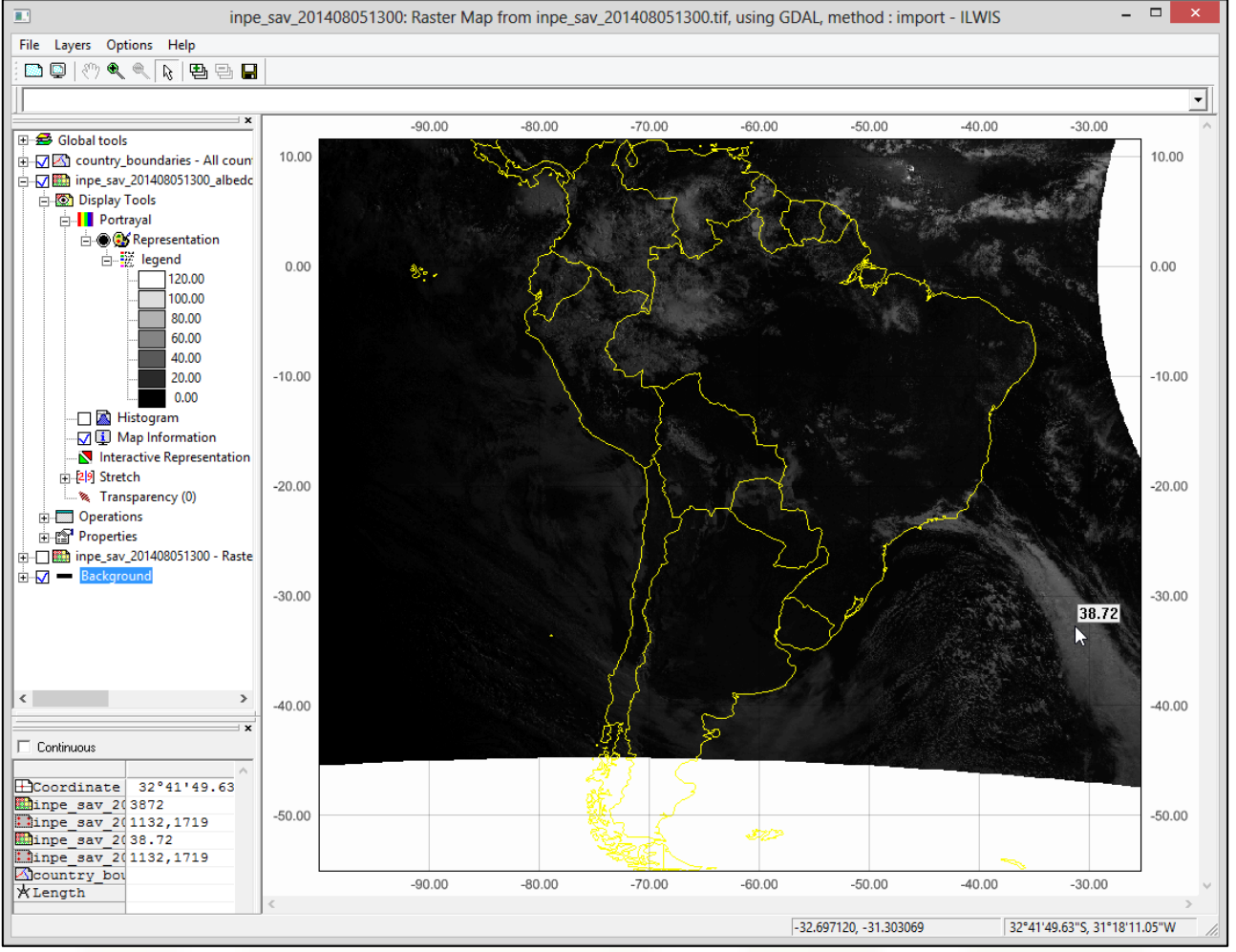

Figura 24: Visualização com a camada original desativada, já em albedo, e legenda

**Observação:** Para visualizar a legenda, expanda a camada **"inpe\_sav\_201408051300\_albedo"**, expanda **"Display Tools"**, expanda **"Portrayal"**, expanda **"Representation"**, e expanda **"legend"**.

### Ferramenta "Strech"

A operação "Strech" redistribui os valores de um mapa em uma faixa mais larga ou mais estreita. O "Strech" pode ser utilizado por exemplo, para melhorar o contraste exibido no mapa.

Para a camada "inpe\_sav\_201408051300\_albedo", aplique um "Strech" ("Display Tools" -> Duplo clique em "Strech") entre 0 e 10 para obter um melhor contraste. Isso facilitará diferenciar oceano, superfície e nuvens.

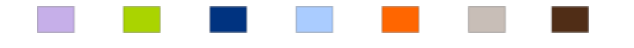

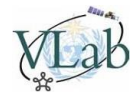

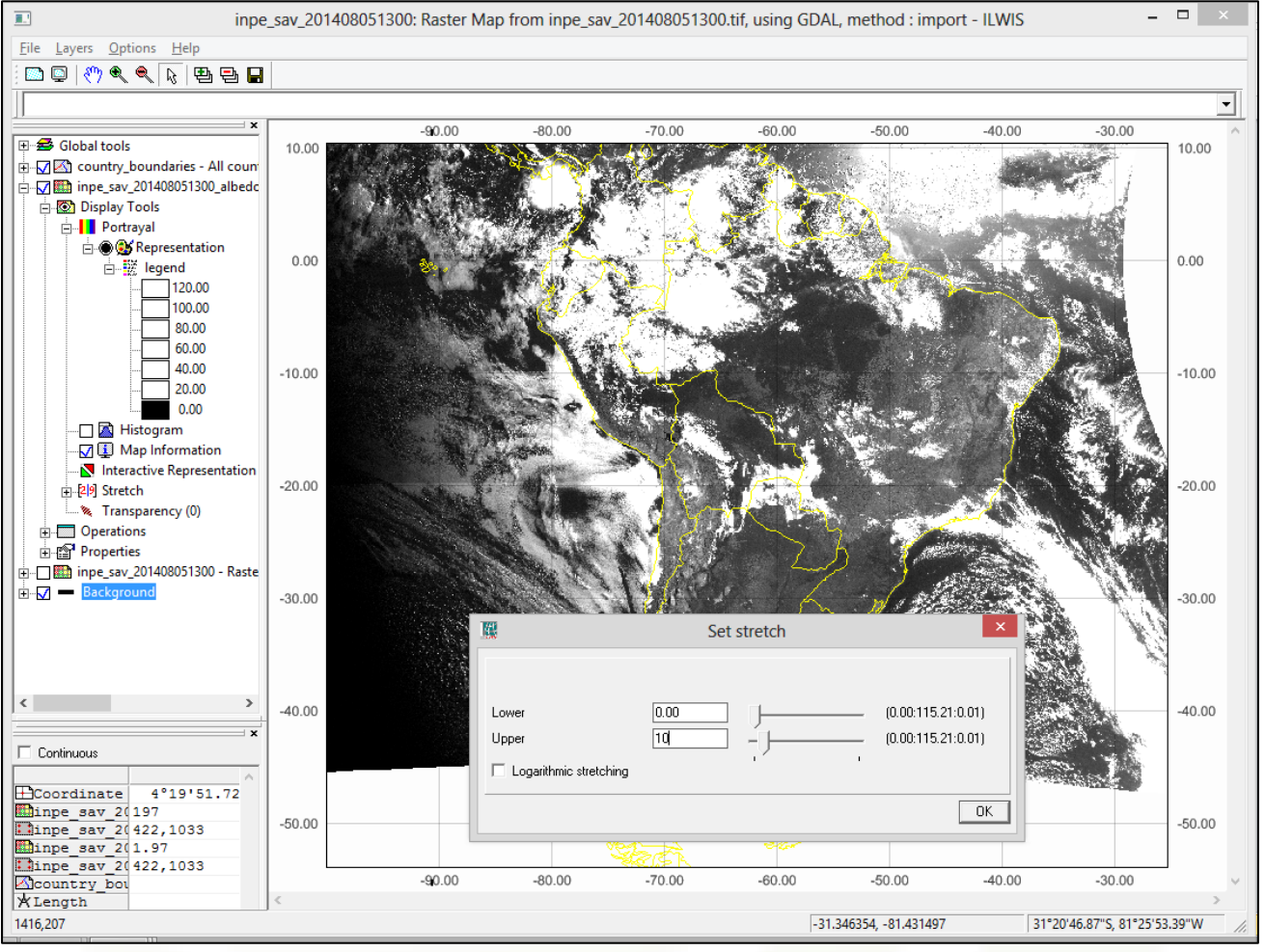

Figura 25: Visualização com "Strech" entre 0 e 10 aplicado

### Ferramenta "Histogram"

Para visualizar um histograma da imagem, expanda a camada "inpe\_sav\_201408051300\_albedo", expanda o item "Operations", expanda o item "Statistics", dê dois cliques em "Histogram". A janela "Calculate Histogram" será aberta. Em "Map", selecione o Raster "inpe\_sav\_201408051300\_albedo" e clique em "OK".

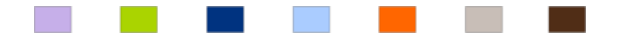

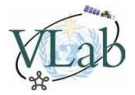

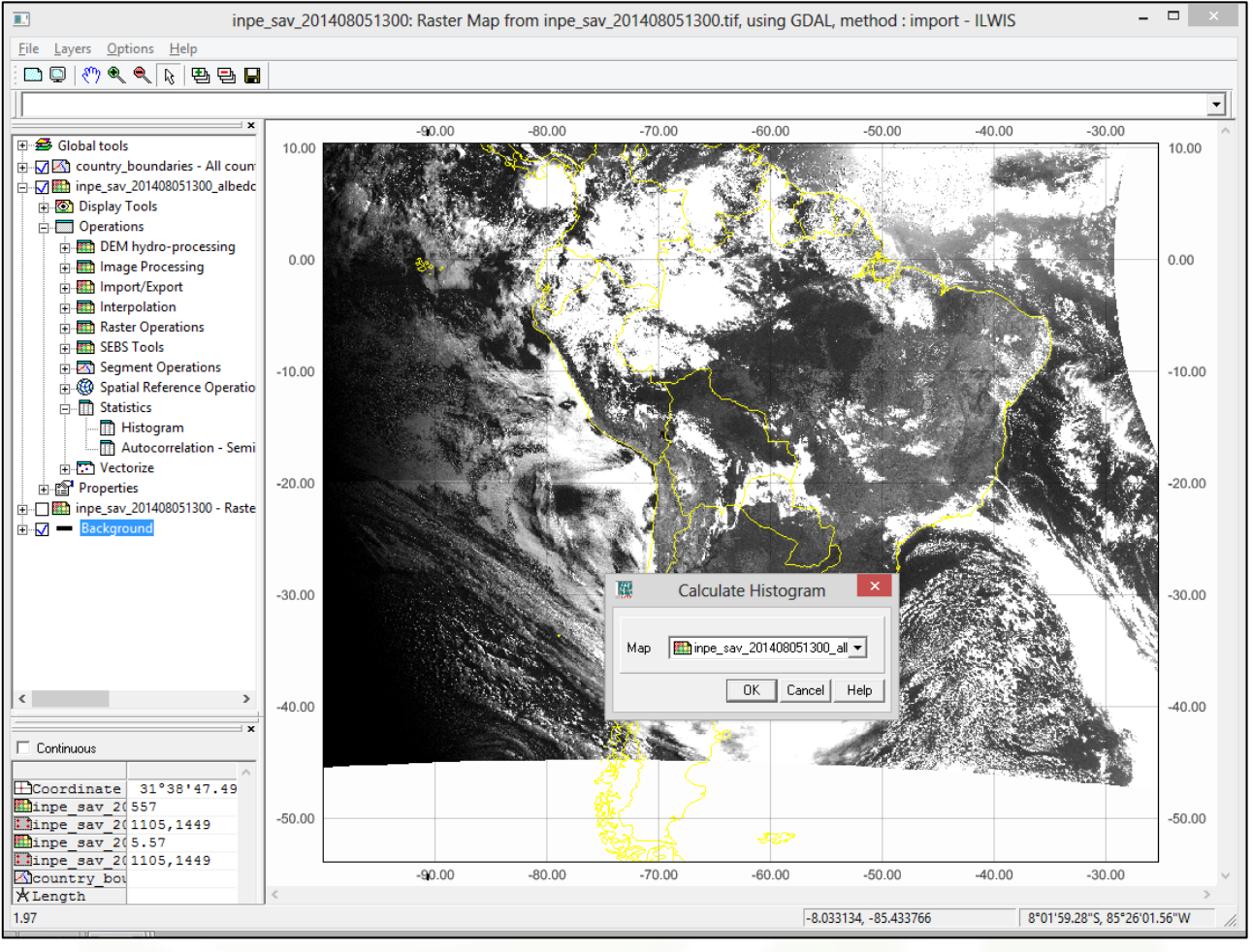

Figura 26: Cálculo do histograma da camada calculada

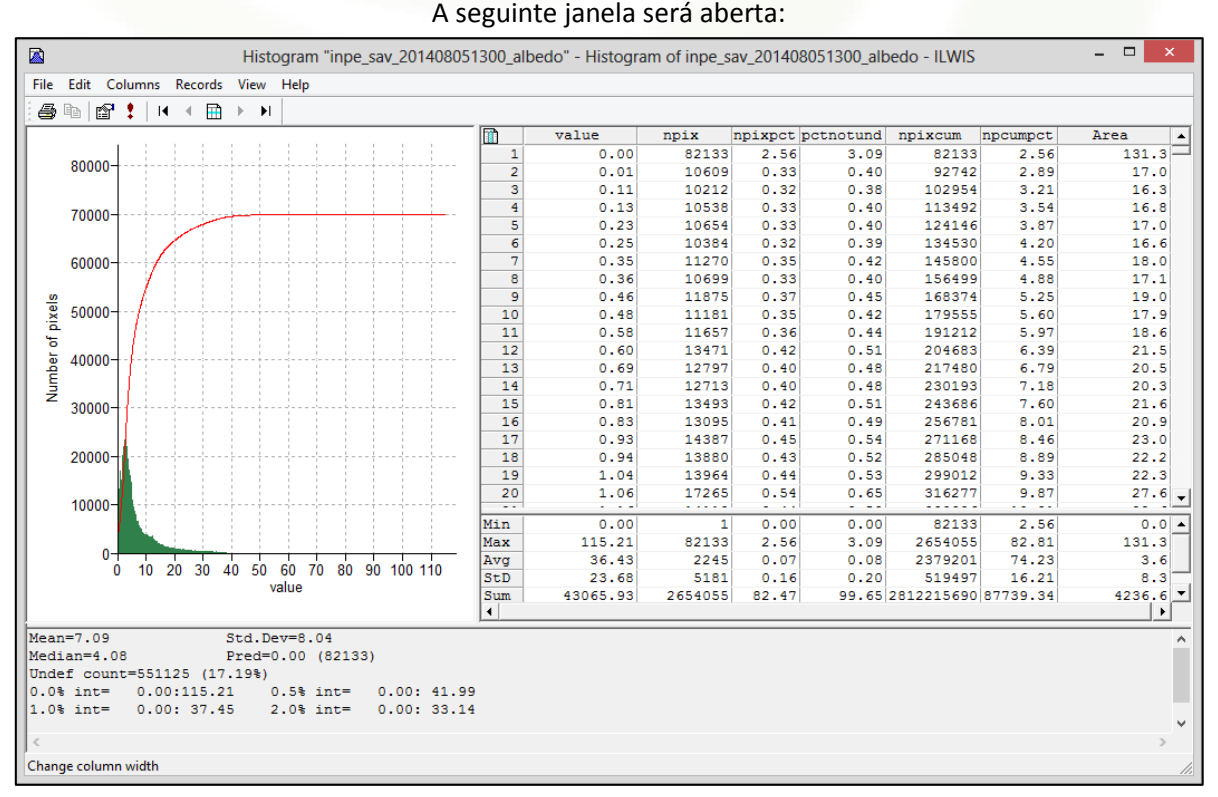

#### Figura 27: Análise do histograma para a camada selecionada

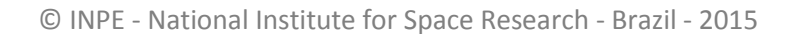

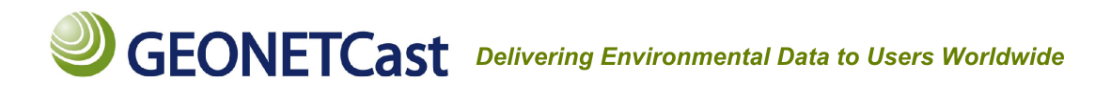

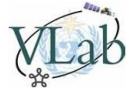

Na análise são apresentadas as seguintes informações:

"value": Valores de albedo encontrados na imagem

"npix": Número de pixels na imagem correspondentes ao valor da coluna "value"

"npixpct": Em relação à imagem completa, indica a porcentagem correspondente de pixels com o valor da coluna "value"

"npixcum": Valor acumulado de pixels na imagem com valor igual ou inferior ao valor apresentado na coluna "value"

"npcumpct": Em relação à imagem completa, indica a porcentagem do valor acumulado "npixcum"

"Area": Área total do somatório de pixels com o valor da coluna "value"

"Min": Valor mínimo de uma coluna

"Max": Valor máximo de uma coluna

"Avg": Valor médio de uma coluna

"StD": Desvio padrão de uma coluna

"Sum": Soma dos valores de uma coluna

#### Vantagem do formato GeoTIFF:

Estamos prontos para seguir com os demais tópicos. A partir daqui, o aluno está apto a converter imagens no formato GeoTIFF para o formato Raster do ILWIS para análise e processamento.

Qual a grande vantagem do formato GeoTIFF? Para responder essa pergunta, abra a imagem "INPE\_SAV\_201408051300.jpg" fornecida na página do Moodle da DSA, com seu visualizador de imagens favorito (por exemplo, o visualizador de fotos do Windows). Essa é a versão JPEG da imagem utilizada até o momento no nosso curso.

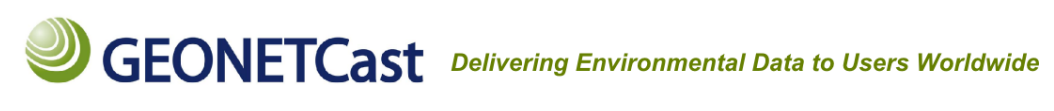

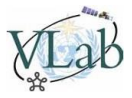

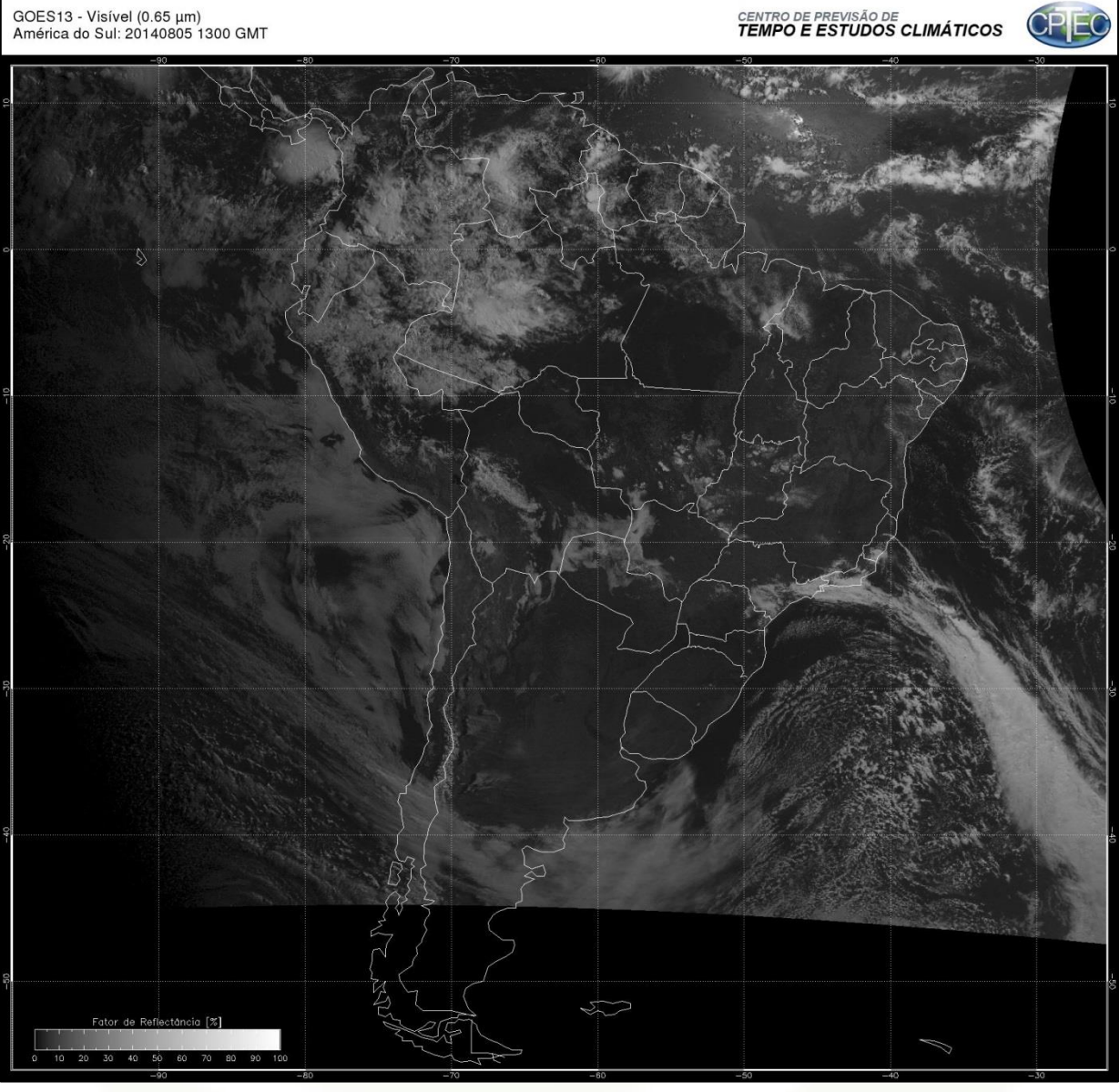

Figura 28: Versão JPEG da imagem utilizada nas atividades 1 e 2.

A imagem JPEG (ou PNG ou BMP, etc) proporciona uma **interação visual** imediata melhor que as imagens no formato GeoTIFF, sem a necessidade de processamento. Na imagem acima podemos claramente visualizar o contraste entre regiões com nuvens e sem nuvens, es regiões com corpos d'água. Outra vantagem é o tamanho reduzido dos arquivos de imagem (KB comparado aos MB dos arquivos GeoTIFF), tornando o formato ótimo para criar animações.

Por outro lado, a vantagem do formato GeoTIFF é o acesso rápido às informações de latitude, longitude e variável física (para GeoTIFF de 6 dimensões, também podemos acessar valores de R,G,B). Além disso, é um formato que pode ser aberto e processado com a grande maioria dos Sistemas de Informação Geográfica (GIS) como o ILWIS, Quantum e McIDAS V.

Todo o processamento necessário após a recepção da imagem pela estação de recepção é realizada pelo provedor, que entrega as imagens no formato GeoTIFF georeferenciadas, calibradas e prontas para uso.

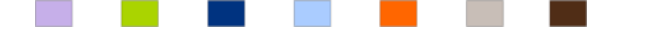

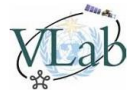

Seguindo o mesmo procedimento da preparação para as atividades (tópico 1.4.4, figura 4), importe as imagens "INPE\_SAI\_201408051300.tif" e "INPE\_SAW\_201408051300.tif" para a *pasta de trabalho*.

| <b>1</b>                                                                        | ILWIS Open - C:\VLAB – 🗆 🗙                                                                          |
|---------------------------------------------------------------------------------|----------------------------------------------------------------------------------------------------|
| <u>F</u> ile <u>E</u> dit <u>O</u> perations <u>V</u> iew <u>W</u>              | indow <u>H</u> elp                                                                                  |
| 📴 📮 🖪 📾 🗙 😭 😒 🖬                                                                 |                                                                                                    |
|                                                                                 | 🖻 🗠 🛞 🔛 🎯 🔷 🖻 🗟 🕼 🗠 🕬 🍄 🗅 🗐 🗮 fn 🖃 🗅 🖃                                                              |
| open inpe_saw_20140805130                                                       | D.tif -import -noshow -method=gdal                                                                  |
| Operation-Tree Navigator Finder                                                 | C:\VLAB                                                                                             |
| Edit                                                                            | inpe_sai_201408051300     inpe_say_201408051300     inpe_say_201408051300     inpe_say_201408051300 |
| <ul> <li>         ⊞ DEM hydro-processing<br/>⊕ Ø GEONETCast         </li> </ul> | □ Inpe_saw_201408051300<br>□<br>□ C·                                                                |
| Image Processing      Import/Export                                             | ■D:                                                                                                 |
| < >>                                                                            |                                                                                                    |
| Import a map from another software fo                                           | rmat into ILWIS Query : None                                                                        |

Figura 29: Imagens dos canais infravermelho e vapor d'água importadas para o formato Raster do ILWIS.

Seguindo os procedimentos da **atividade 2**, abra o arquivo Raster da imagem "**inpe\_sai\_201408051300**" (ícone ), e insira o **basemap "country\_boundaries"** (configure a linha na cor amarela e desative a opção "Map Information"). Insira também **graticule** e **border** (camada **"Global Tools"**). Modifique também a paleta de cores para **"INVERSE"**.

Selecione a ferramenta "Normal pointing mode" (botão 🔽) e clique em qualquer ponto da imagem.

Para as imagens "inpe\_sai\_201408051300" e "inpe\_saw\_201408051300", a variável física de cada píxel é a temperatura de brilho, em kelvin.

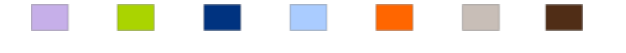

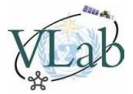

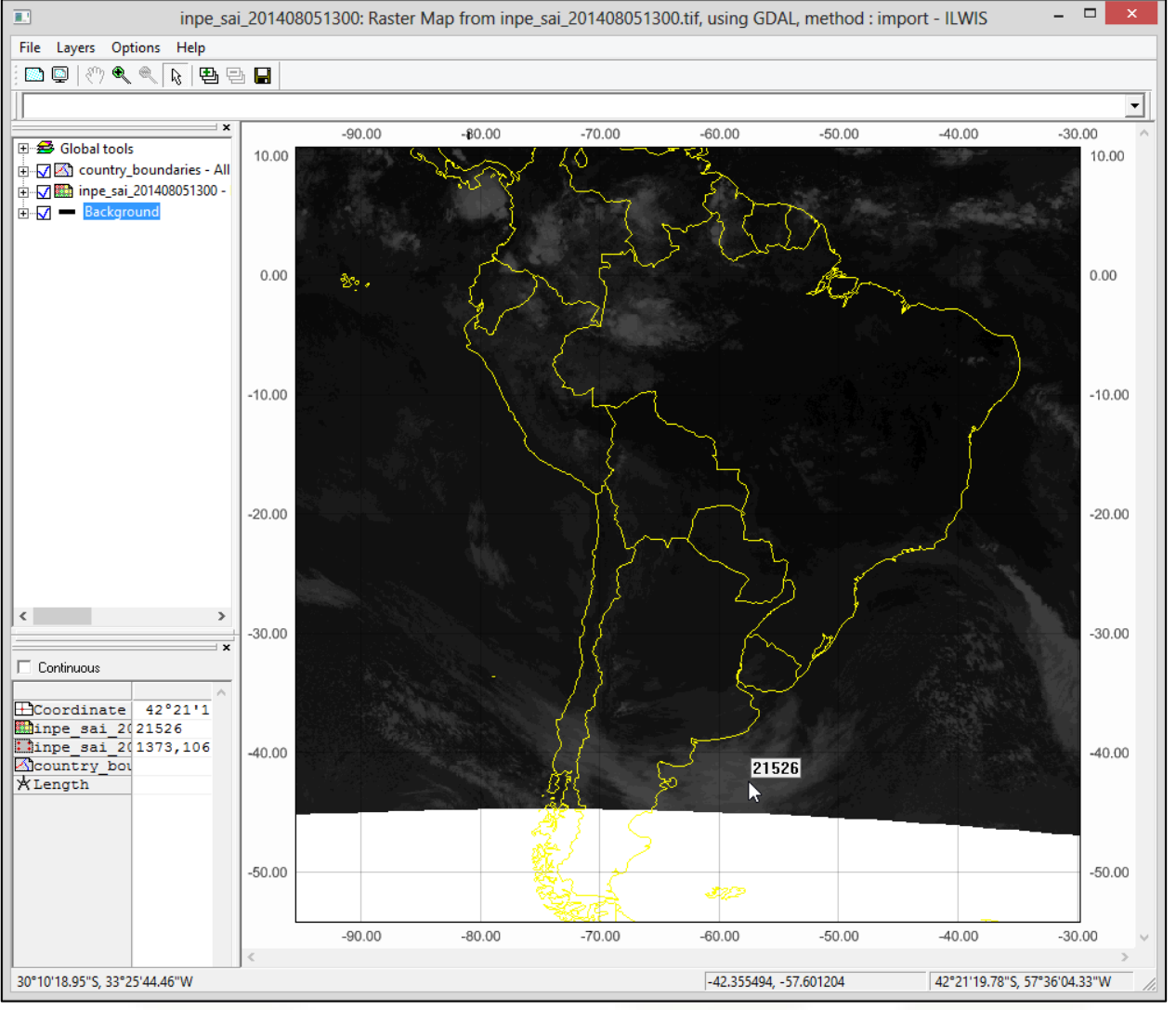

Figura 30: Canal infravermelho – Obtendo informações do pixel

Repare que assim como a imagem do canal visível, o valor da variável física está multiplicado por 100 (na imagem acima o valor real é **215,26 K**). Devemos seguir o procedimento da **atividade 2** e dividir os valores por 100 utilizando a ferramenta **"Map Calculation"** (camada **"Global Tools"**).

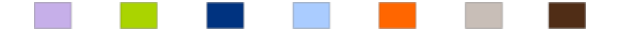

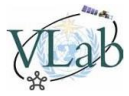

| <b></b>              | Map Calculation              | ×        |
|----------------------|------------------------------|----------|
| Expression:          |                              |          |
| 'inpe_sai_20140805   | 1300' / 100                  |          |
|                      |                              |          |
|                      |                              |          |
|                      |                              |          |
|                      |                              | ×        |
| Uutput Haster Map    | inpe_sai_201408051300_kelvin |          |
| <u>D</u> omain       | value 💌 👱 Defaults           |          |
| Value <u>R</u> ange  | -54.53 309.11                |          |
| <u>P</u> recision    | 0.01                         |          |
| Description:         |                              |          |
| Arquivo com valores  | em Kelvin                    |          |
| Map will use 4 bytes | per pixel                    |          |
|                      |                              |          |
|                      | OK Can                       | cel Help |

Figura 31: Parâmetros introduzidos para cálculo do novo arquivo Raster em Kelvin

Em "Output Raster Map", escolha o nome inpe\_sai\_201408051300\_kelvin.

Ao clicar em **"Default"**, vemos que o mínimo e o máximo do arquivo resultante serão **-54,53 K** e **309,11 K** respectivamente.

Assim como na **atividade 2**, após o cálculo, arraste a camada **"country\_boundaries"** para cima da camada recém criada **"inpe\_sai\_201408051300\_kelvin"** (desative a opção "Map Information"), e desative a camada **"inpe\_sai\_201408051300"** para visualizar apenas os valores em Kelvin ao clicar em um ponto com o mouse. Modifique a paleta de cores para **"INVERSE"**.

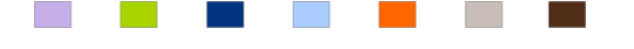

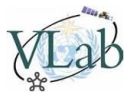

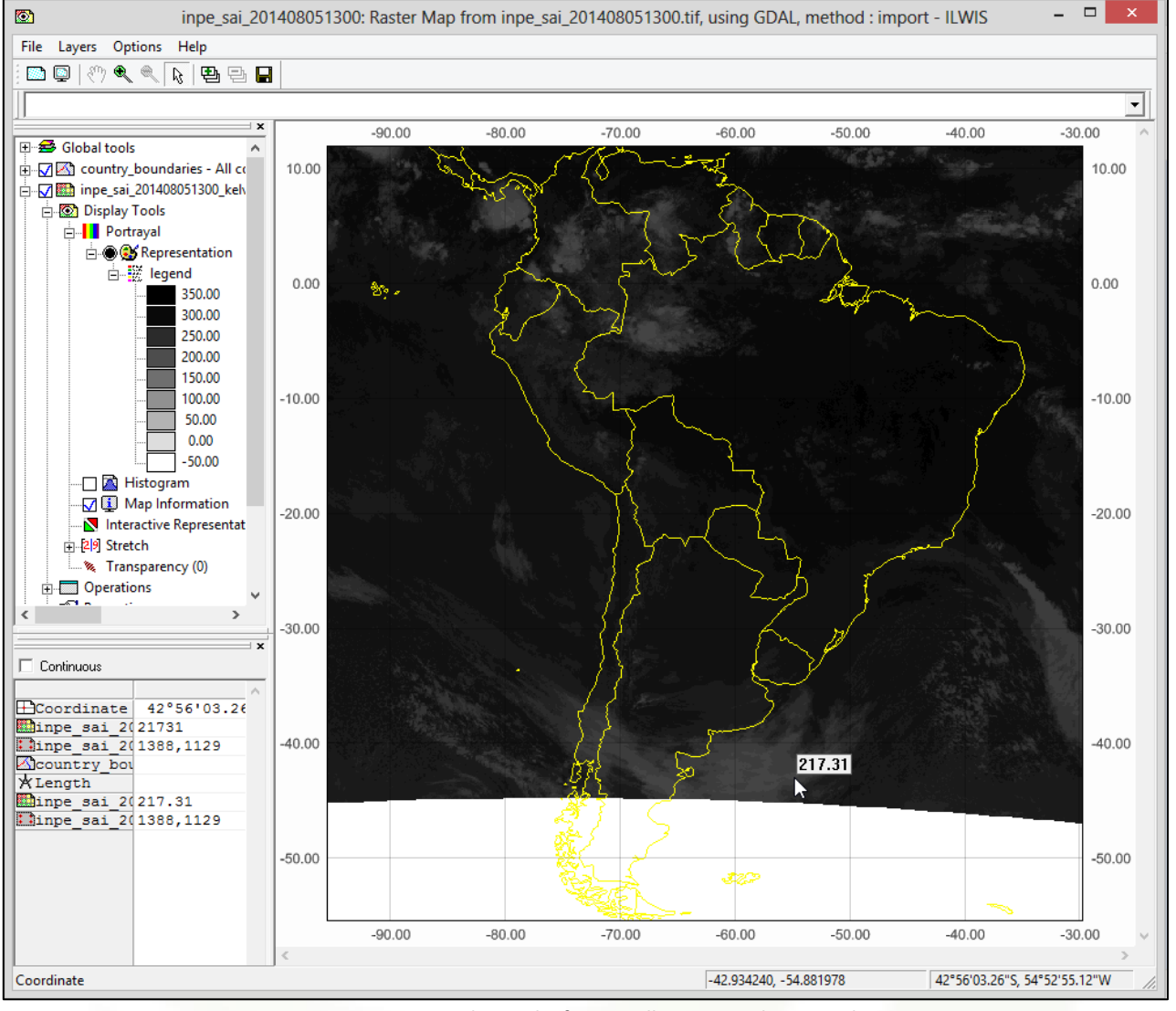

Figura 32: Imagem do canal infravermelho convertida para Kelvin

### Convertendo de Kelvin para Celsius

Vamos converter a temperatura de brilho de Kelvin para graus Celsius? Novamente utilizaremos a ferramenta **"Map Calculation"** da camada **"Global Tools"**. Utilizaremos a seguinte expressão (não se esqueça das aspas simples):

'inpe\_sai\_201408051300\_kelvin' - 273.15

ATENÇÃO! Utilizar "." (ponto) como separador decimal

Para o nome do arquivo resultante, colocaremos inpe\_sai\_201408051300\_celsius.

**Observação:** Essa operação poderia ter sido realizada diretamente com o arquivo original, utilizando a expressão: ('inpe\_sai\_201408051300' / 100) – 273.15

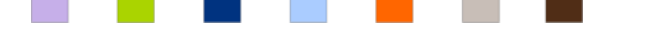

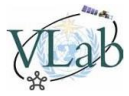

| R.                        | Map Calculation               | ×           |
|---------------------------|-------------------------------|-------------|
| Expression:               |                               |             |
| "inpe_sai_20140805        | 1300_kelvin' - 273.15         | ^           |
|                           |                               |             |
|                           |                               | ~           |
| <u>O</u> utput Raster Map | inpe_sai_201408051300_celsius |             |
| <u>D</u> omain            | value 💌 👱 Defaults            |             |
| Value <u>R</u> ange       | -327.68 35.95                 |             |
| Precision                 | 0.01                          |             |
| Description:              |                               |             |
| Arquivo com valores       | em Celsius                    |             |
| Map will use 4 bytes      | per pixel                     |             |
|                           | ОК                            | Cancel Help |

Figura 33: Parâmetros introduzidos para cálculo do novo arquivo Raster em Celsius

Após o cálculo, arraste a camada **"country\_boundaries"** para cima da camada recém-criada "**inpe\_sai\_201408051300\_celsius"**, e desative a camada "**inpe\_sai\_201408051300\_kelvin"** para visualizar apenas os valores em Celsius ao clicar em um ponto com o mouse.

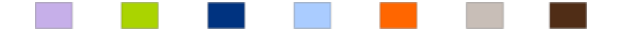

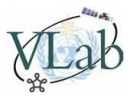

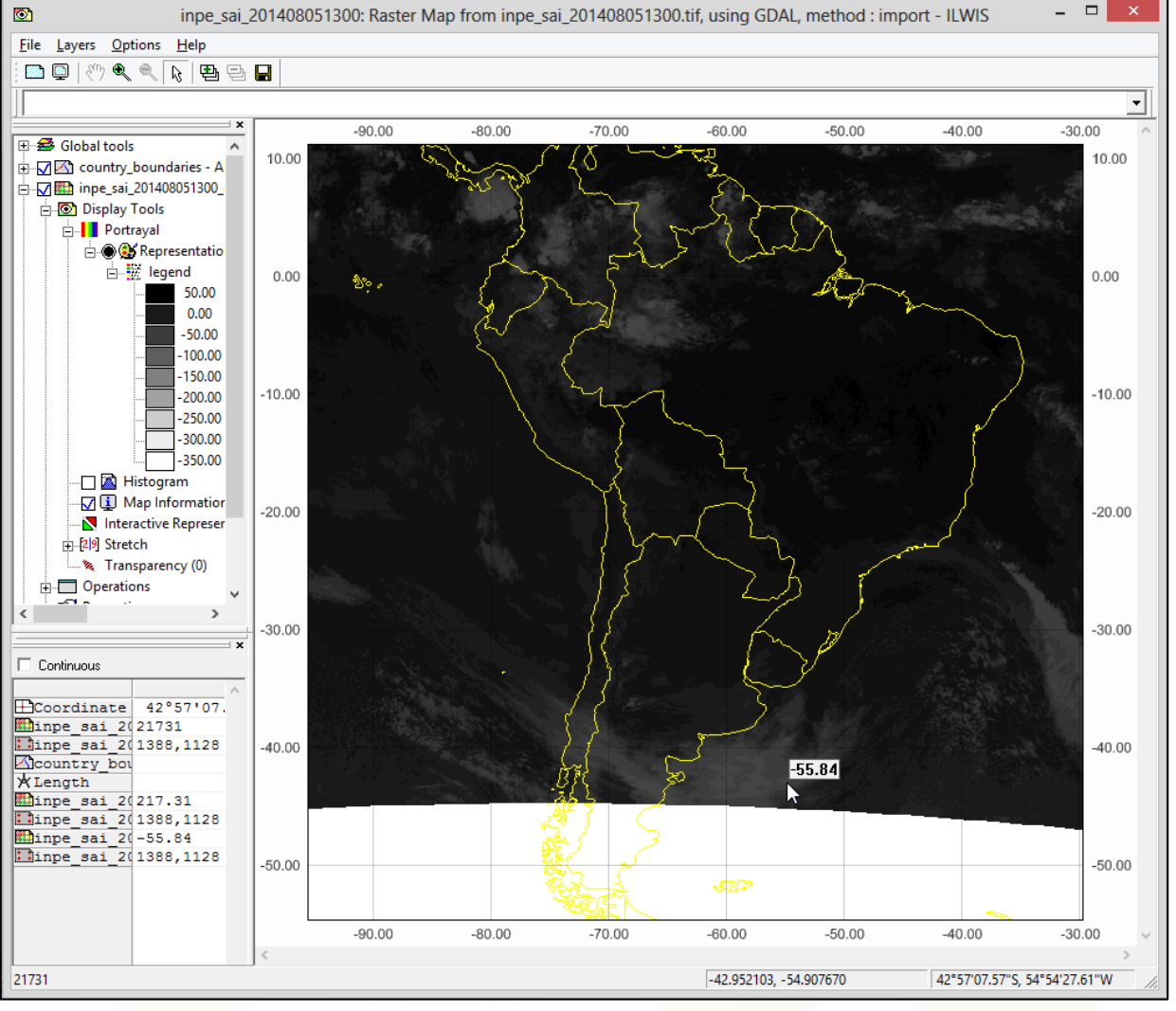

Figura 34: Imagem do canal infravermelho convertida para Celsius, com legenda

Essa será a nossa imagem final de trabalho para os próximos tópicos.

**Observação:** Caso mantivéssemos as três camadas ("**inpe\_sai\_201408051300**", "**inpe\_sai\_201408051300\_kelvin**" e "**inpe\_sai\_201408051300\_celsius**") ativadas, visualizaríamos as três informações simultâneas (Kelvin \* 100, Kelvin, e Celsius), conforme mostrado na figura abaixo:

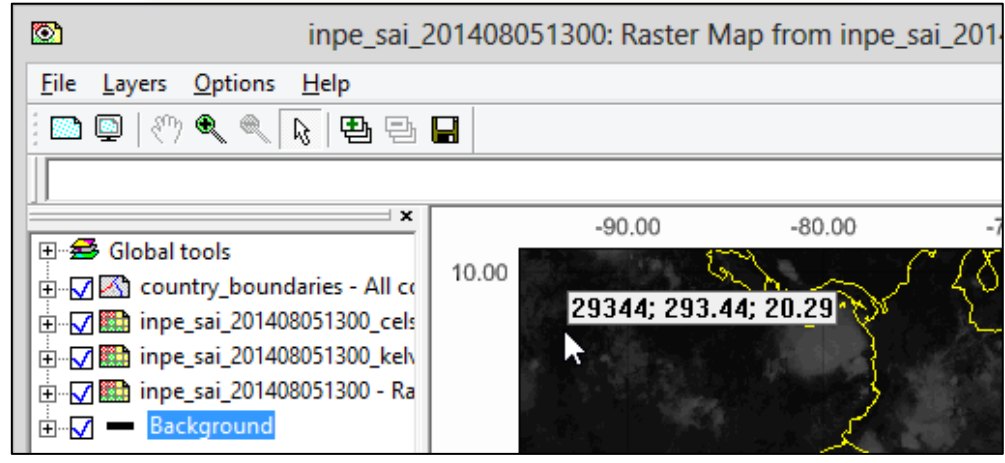

Figura 35: Informações obtidas com as 3 camadas ativadas

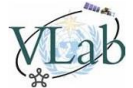

Aplique um **"Strech"** a camada **inpe\_sai\_201408051300\_celsius** (**"Display Tools"** -> Duplo clique em **"Strech"**) entre **-30** e **30** para obter um melhor contraste.

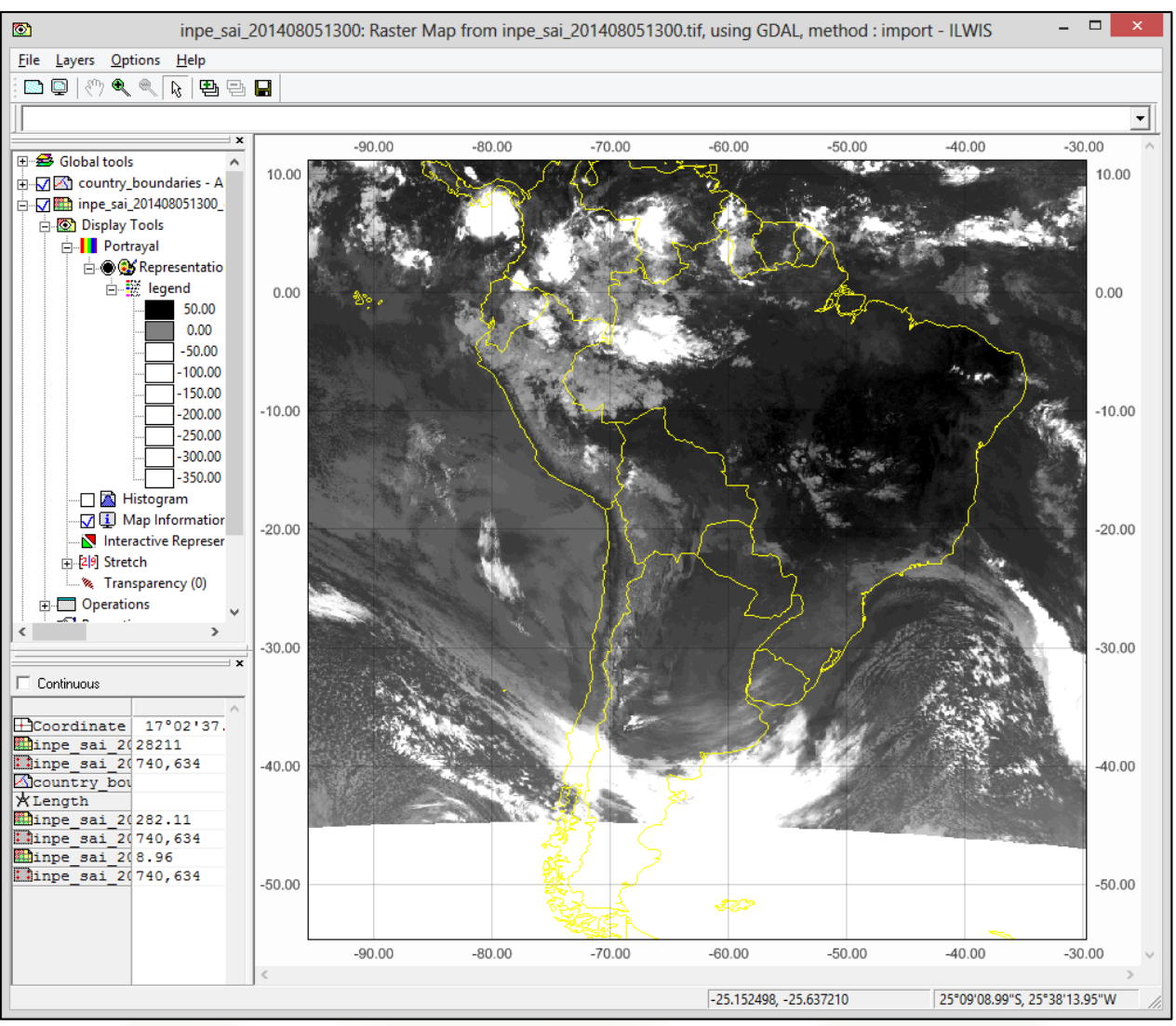

Figura 36: Visualização da imagem do infravermelho com "Strech" entre -30 e 30 aplicado

Repita todo procedimento da **Atividade 3** utilizando a imagem "inpe\_saw\_201408051300" para obter a imagem do canal vapor d'água também em graus Celsius. Lembre-se que na janela "Map Calculation", você pode realizar a seguinte operação: ('inpe\_saw\_201408051300' / 100) – 273.15. Aplique um "Strech" entre -50 e 7.91 para melhor visualização.

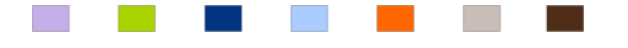

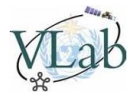

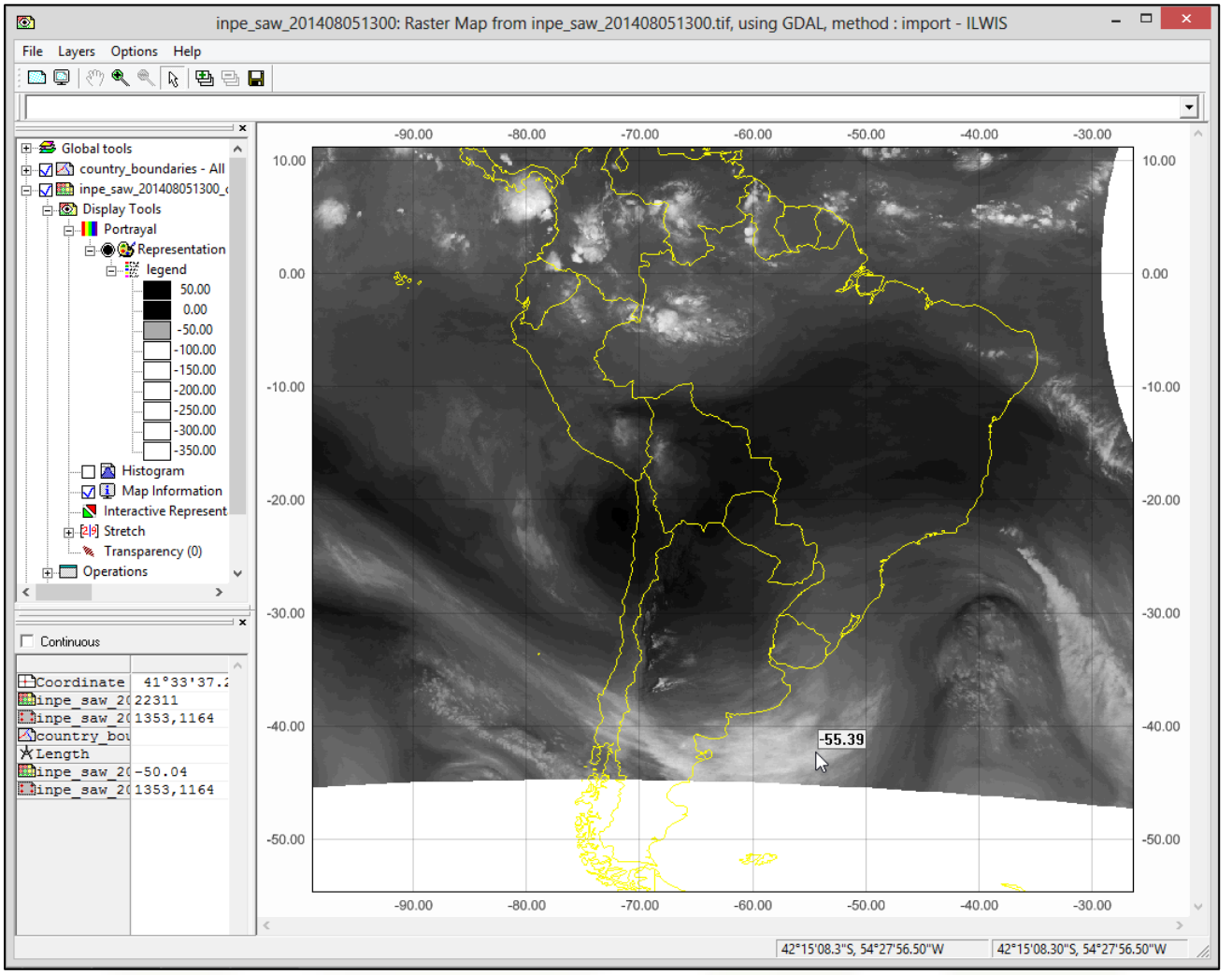

Figura 37: Imagem do canal vapor d'água convertida para Celsius, com "Strech" aplicado

Agora temos as três imagens necessárias para a próxima atividade, a interpretação das variáveis físicas.

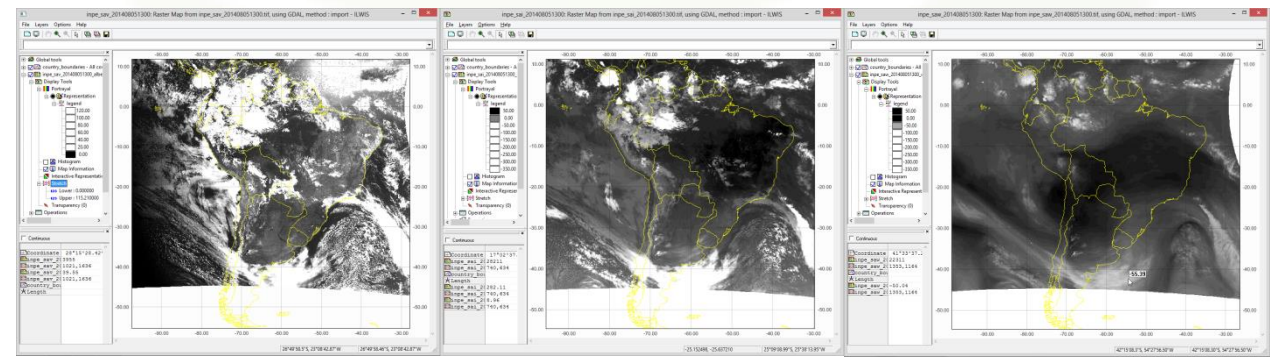

Figura 38: As três imagens (visível, infravermelho janela e vapor d'água, tratadas, para serem utilizadas na próxima atividade

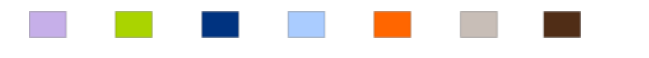

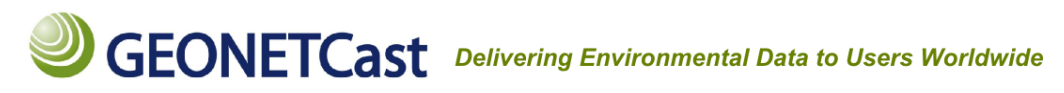

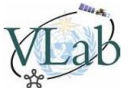

### Atividade 3 – Interpretação física dos valores obtidos para diferentes bandas espectrais em diferentes regiões (solo, oceano, nuvem e outros)

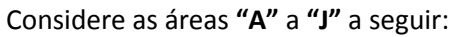

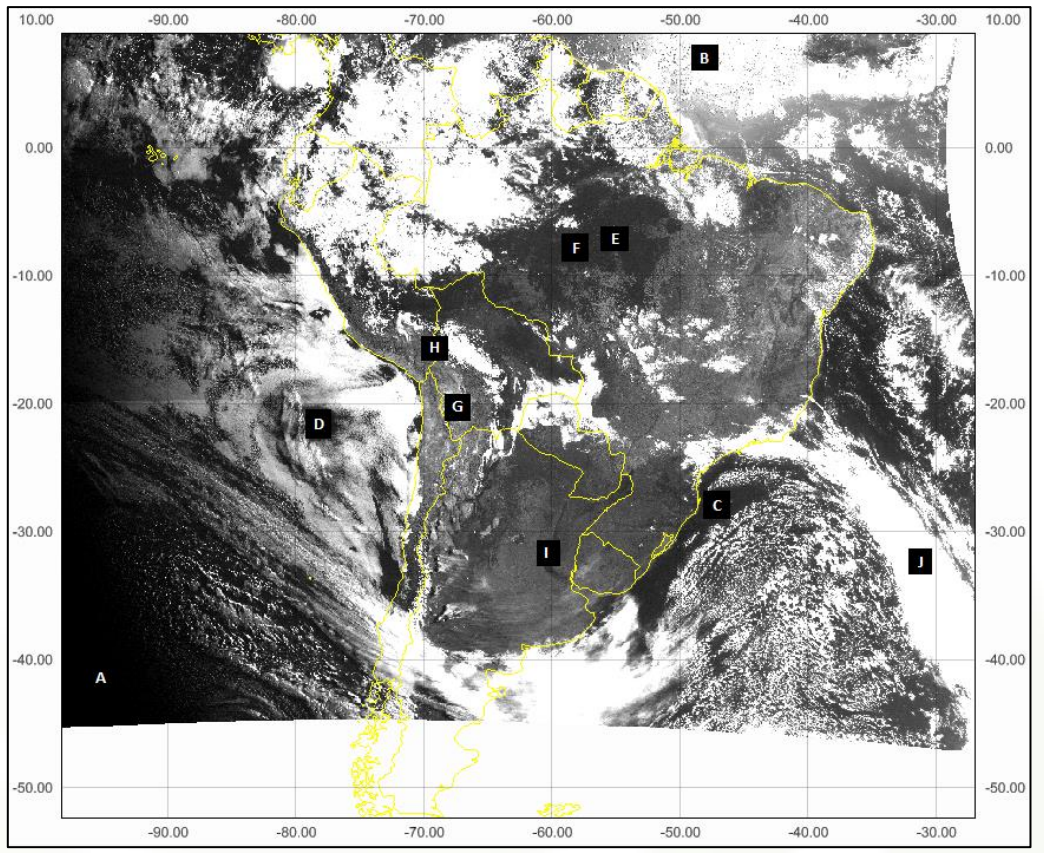

#### Figura 39: Áreas de análise

Preencha a tabela da próxima página com os valores aproximados de Albedo e Temperatura de Brilho para as posições geográficas **"A"** a **"J"**. Identifique os alvos conforme exemplos **"C"** e **"H"**. Responda as questões **1** a **5**.

**Obs.:** Utilize a ferramenta **"Zoom In"** (ícone na barra de ferramentas superior, ou **Ctrl + I**) para visualizar as regiões com mais detalhes. Após selecionar a ferramenta, clique com o botão direito na área de visualização do mapa e arraste o cursor, selecionando a área de zoom desejada. O exemplo abaixo demonstra a visualização das regiões **"E"** e **"F"**. Para voltar a visualização completa do mapa, clique com o botão direito no mapa e selecione a opção **"Entire Map"** (ou **Ctrl + E**).

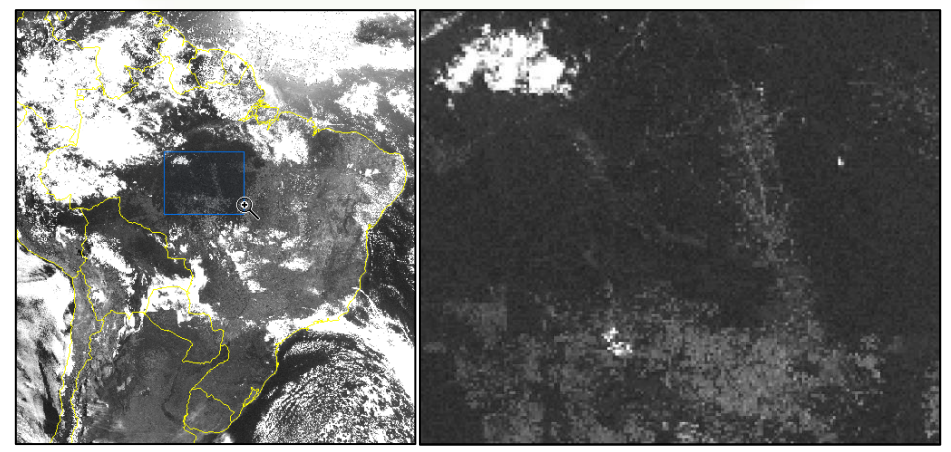

Figura 3x: Exemplo de zoom nas regiões "E" e "F"

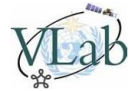

| Região | Latitude<br>Aproximada | Longitude<br>Aproximada | Alvo                | VIS [%] | INFRA [°C] | VAPOR [°C] |
|--------|------------------------|-------------------------|---------------------|---------|------------|------------|
| Α      | 41°36 S                | 96°29 W                 |                     |         |            |            |
| В      | 8°50 N                 | 48°27 W                 |                     |         |            |            |
| С      | 28°04 S                | 47°35 W                 | Oceano<br>Atlântico | 1.5     | 17         | -23        |
| D      | 21°12 S                | 78°19 W                 |                     |         |            |            |
| E      | 7°16 S                 | 55°19 W                 |                     |         |            |            |
| F      | 7°30 S                 | 57°55 W                 |                     |         |            |            |
| G      | 20°15 S                | 67°29 W                 |                     |         |            |            |
| н      | 15°45 S                | 69°28 W                 | Lago Titicaca       |         |            |            |
| I      | 32°37 S                | 60°34 W                 |                     |         |            |            |
| l      | 32°13 S                | 30°40 W                 |                     |         |            |            |

### TABELA – ALVO, VALORES DE ALBEDO E TEMPERATURA DE BRILHO

### Questões de interpretação:

- 1- Justifique a diferença entre os valores obtidos no Visível, Infravermelho e Vapor na região "D".
- Identifique dois conjuntos de alvos cujas temperaturas de brilho sejam próximas, possuindo refletâncias razoavelmente diferentes ou vice-versa.
- 3- Comente sobre as regiões de oceano "D" e "G". São regiões que apresentam a mesma temperatura de brilho no infravermelho janela (10 um), porém o valor não é o mesmo na banda de absorção no vapor d'água (6 um).
- **4-** As regiões "C" e "D" são regiões de céu claro. Baseada nas temperaturas de brilho do infravermelho, você poderia afirmar que essa temperatura é a próxima da superfície oceânica?
- 5- Verificar os valores máximos e mínimos de refletância. Justifique.

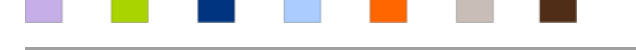